# Introduction to Qualtrics

# ITSO

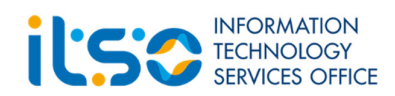

January 2025

| Α. | General Information                                  | 3  |
|----|------------------------------------------------------|----|
| В. | Login                                                | 4  |
|    | New Qualtrics User                                   | 4  |
| C. | Create Project                                       | 7  |
|    | Create a Survey Project from Scratch                 | 7  |
| D. | Prepare Survey                                       | 9  |
|    | Add / Edit Question                                  | 9  |
|    | Delete Question                                      | 13 |
|    | Copy Question from Current Survey                    |    |
|    | Import Question from Another Survey / Library        | 15 |
|    | Move Question                                        | 17 |
|    | Add Page Break                                       | 19 |
|    | Add Skip Logic                                       | 20 |
|    | Add Display Logic                                    | 21 |
|    | Auto-Number Questions                                | 22 |
|    | Show Progress Bar and Change Next / Back Button Text | 23 |
|    | Preview Survey                                       | 25 |
|    | Setup Authenticator for HKUST Respondents            |    |
|    | Setup Authenticator for Non-HKUST Respondents        |    |
|    | Allow Respondent to Resume Non-Completed Survey      |    |
|    | Collaborate Survey                                   | 41 |
| Ε. | Setup Contacts                                       | 43 |
|    | Create Contact List                                  | 43 |
|    | Add Contacts by Uploading a File                     |    |
|    | Add Contacts Manually                                | 47 |
| F. | Distribute Survey                                    |    |
|    | Set Survey Availability                              |    |
|    | Activate Survey                                      |    |
|    | Distribute Survey through Email                      |    |
|    | Close Survey                                         | 53 |
| G. | Data & Analysis and Results                          | 54 |
|    | View Recorded Responses                              |    |
|    | Delete Recorded Response                             |    |
|    | View Responses in Progress                           |    |
|    | Delete Response in Progress                          |    |
|    | Download Response Data                               | 57 |
|    | View Default Report                                  |    |
|    | Add a Filter by Question                             | 59 |
|    | Export Report                                        | 60 |
|    |                                                      |    |

# Contents

# A. General Information

Qualtrics is a cloud-based general survey system, helping HKUST users to conduct surveys for their research studies, activities and events evaluation, etc.

To use Qualtrics, please visit: <a href="https://ust.qualtrics.com">https://ust.qualtrics.com</a>

For enquiry, please contact us at <u>qualtrics@ust.hk</u>.

# B. Login

- 1. Open a web browser and type the address of the Qualtrics web site. <u>https://ust.qualtrics.com</u>
- 2. Login with your **HKUST Account** with @ust.hk or @connect.ust.hk.

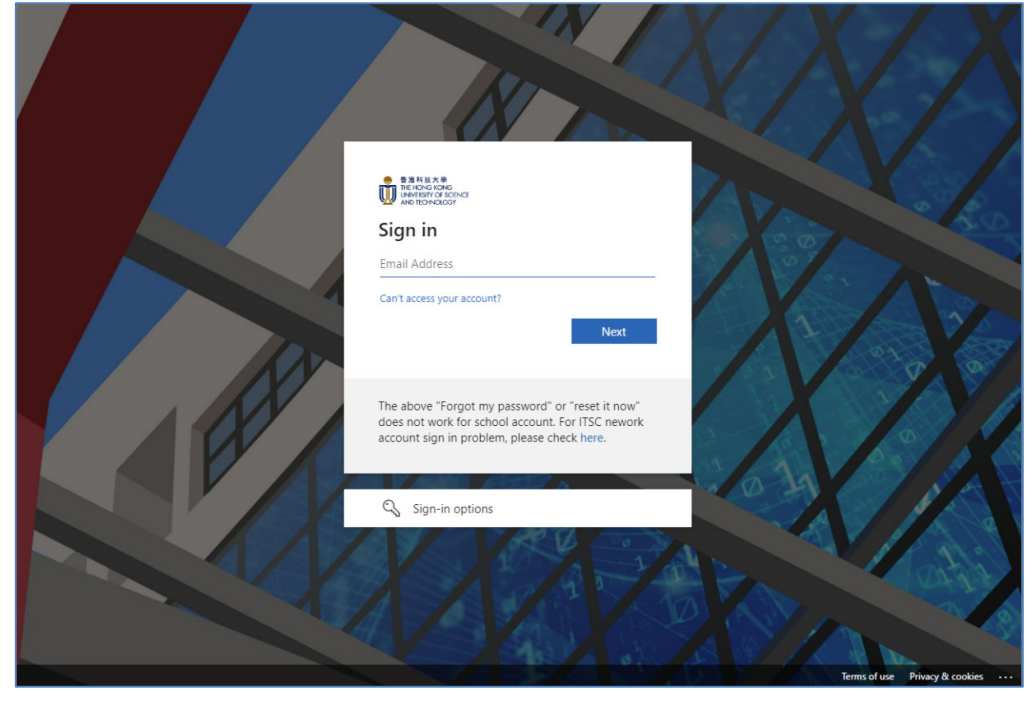

#### **New Qualtrics User**

1. If you are a new user, click the I don't have a preexisting account here button.

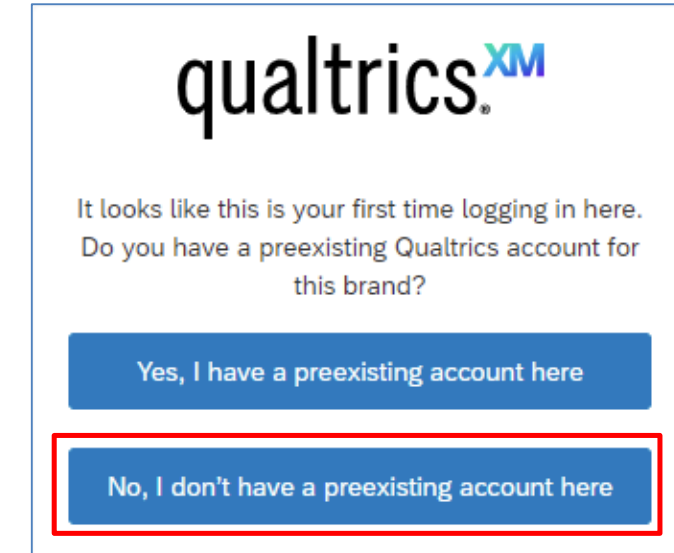

2. The user account is created in UST Qualtrics platform. Click the **Sign in** button.

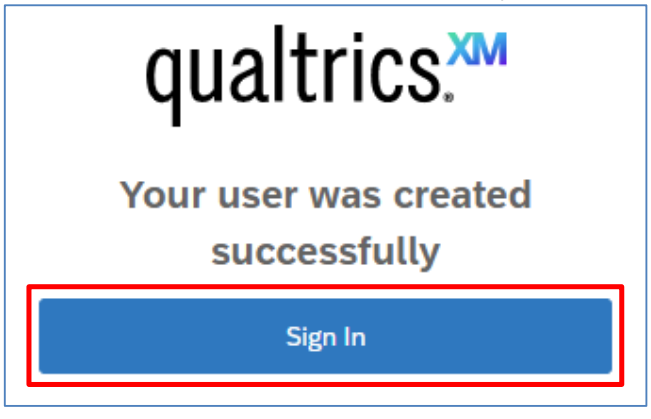

3. Click the I accept button to confirm the Terms of Service.

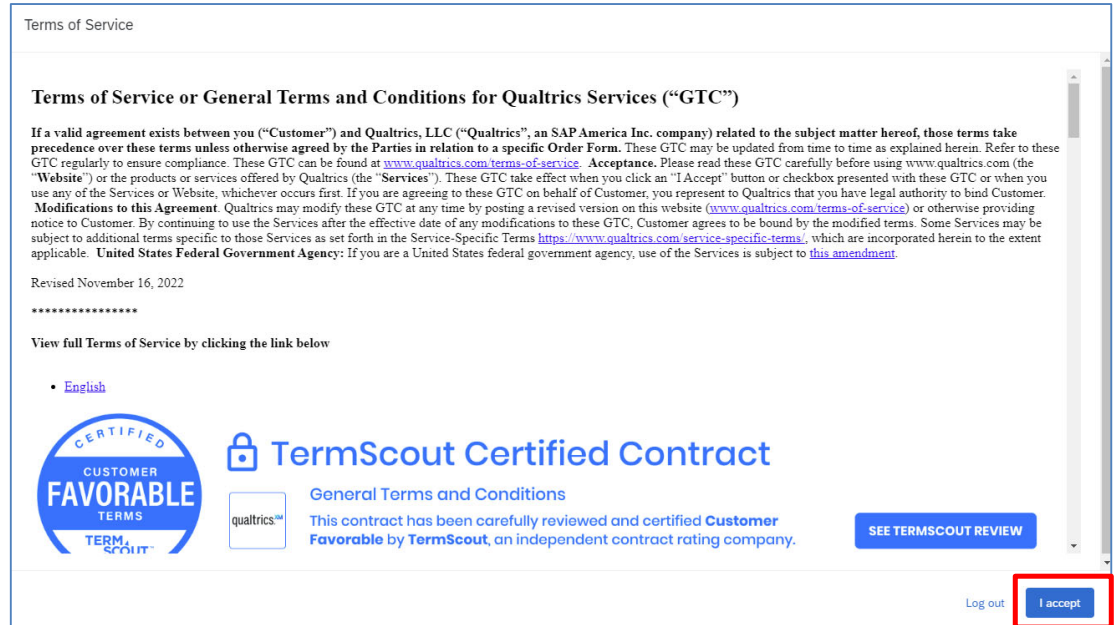

4. You will be logged in. Qualtrics will display the **Qualtrics homepage**.

| XM = Home                                                         |                                                                                                    | 04 0             |
|-------------------------------------------------------------------|----------------------------------------------------------------------------------------------------|------------------|
| U<br>Welcome to XM<br>發                                           | Learn how to create a project from scratch<br>Waith our free, on demand training to learn survey building fundamentals by creating question and answer choices that engage respondents. Learn more | X<br>View course |
| Q Search by name, type, owner                                     | Active surveys                                                                                                    |                  |
| Recently valied See all projects will appear here for easy access | Create and activate your first survey and see an overview of your response counts  Create a survey                                                                                                 |                  |
|                                                                   | Your workflows summary                                                                                                    |                  |
|                                                                   | Create a workflow Learn more about workflows Learn more about workflows                                                                                                    |                  |
| Create a new project                                              |                                                                                                    |                  |

# C. Create Project

To create a new survey, click the **Create a new project** button at the **Qualtrics homepage**.

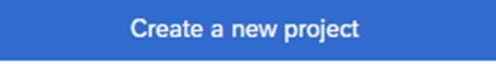

It will direct to the **Create a project** page. You can create a **Survey Project from scratch**, or create a project by using the survey templates provided by Qualtrics. Here, we will focus on creating a **Survey Project from scratch**.

| XM =                                                        |                                                                                       |                                                                      |                                                             |                                                    |                                           |
|-------------------------------------------------------------|---------------------------------------------------------------------------------------|----------------------------------------------------------------------|-------------------------------------------------------------|----------------------------------------------------|-------------------------------------------|
| Q Search the catalog                                        | Create a project                                                                      |                                                                      |                                                             |                                                    |                                           |
| <ul> <li>▶ Type</li> <li>♥ What you're measuring</li> </ul> | From scratch                                                                          |                                                                      |                                                             |                                                    |                                           |
| Customers<br>Employees                                      | Survey                                                                                | Imported Data                                                        |                                                             |                                                    |                                           |
| Markets<br>Students<br>Website and app visitors             | Guided projects<br>Start building using a pre-built solution v                        | with step-by-step guidance                                           |                                                             |                                                    |                                           |
| ✓ Department                                                | Product Optimization<br>(Conjoint)                                                    | Concept Testing (Basic)<br>Assess the strengths and weak-            | Pricing Study (Van<br>Westendorp)                           | Product Naming<br>Find the best name for your next | Brand Awareness &<br>Performance          |
| Customer experience<br>Education                            | Find out what features people<br>want from your next product                          | nesses of potential new products<br>or services                      | Identify optimal product pricing<br>with 4 simple questions | product                                            | Assess the current state of your<br>brand |
| Human resources<br>Market research                          | 432                                                                                   | Ē                                                                    | Ŕ                                                           | 200                                                | ÷¢:-                                      |
| Marketing and advertising                                   |                                                                                       |                                                                      |                                                             |                                                    |                                           |
| Use case     Advertisement and creative testing             | Brand Perceptions<br>Understand your brand's percep-<br>tions relative to competitors | Advertising Creative<br>Testing<br>Evaluate creative executions with |                                                             |                                                    |                                           |
| Brand testing<br>Brand tracking                             |                                                                                       | customer feedback                                                    |                                                             |                                                    |                                           |
| Candidate experience                                        | 9                                                                                     | ā                                                                    |                                                             |                                                    |                                           |

## **Create a Survey Project from Scratch**

It allows you to create a survey from scratch and add questions to the survey one by one.

1. Select **Survey** at the **Create a project** page.

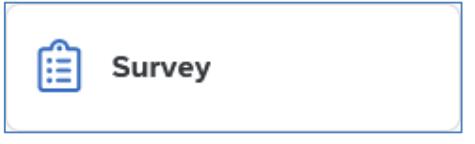

2. Click the Get started button.

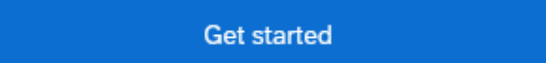

3. Enter a **Name** for the survey project.

| Create a new project                                                |
|---------------------------------------------------------------------|
| Name<br>survey 2023.02.13                                           |
| How do you want to start your survey? Create a blank survey project |
| Create project                                                      |
| Cancel                                                              |

4. Click the **Create project** button.

Create project

5. It will direct to the **Edit Survey** page, and you can add questions to the survey right away.

| XM     | ≡ survey 2023.02.13 ∨                      | <ul> <li>① ① ①</li> </ul>                        |
|--------|--------------------------------------------|--------------------------------------------------|
| Survey | Workflows Distributions                    | Data & Analysis Results Reports                  |
|        | Edit question                              | Tools V Saved at 4:57 PM Draft Q Preview Publish |
| 8      | Question type                              | currues 2022-02-12                               |
| P      | ŧΞ Multiple choice ∨                       |                                                  |
| ş      | - Answer type                              | ✓ Default Question Block                         |
| ХÂ     | <ul> <li>Allow one answer</li> </ul>       |                                                  |
|        | <ul> <li>Allow multiple answers</li> </ul> | Click to write the question text                 |
|        | - Choices                                  | O Click to write Choice 1                        |
|        | Number of choices                          | Click to write Choice 2                          |
|        | - 3 +                                      | Click to write Choice 3                          |
|        | Edit multiple                              | Import from library     Add new question         |
|        | Use suggested choices                      | Add Block                                        |

# **D.** Prepare Survey

To work on a survey, click the **Menu** button and select **Projects**.

| XM                      | Projects |  |
|-------------------------|----------|--|
| ☆ Sta                   | r 🖒 Home |  |
| <ul> <li>Sha</li> </ul> | Projects |  |

It will direct to the **Projects** page. You can click on the **survey name**, or click the "..." button and select **Edit survey** at the **Projects** page.

| Project name          | Status Responses Type | Last modified 💱 🔞 |
|-----------------------|-----------------------|-------------------|
| ☆ 🗈 survey 2023.02.13 | New — Survey          | Activate          |
|                       |                       | Collaborate       |
|                       | < 1 of 1 >            | Rename project    |
|                       |                       | Copy project      |
|                       |                       | Move to           |
|                       |                       | Edit survey       |

## Add / Edit Question

1. Click the Add new question button.

+ Add new question

2. A dropdown will display. You can select a question type from the dropdown. A question of the selected question type will be added to the survey.

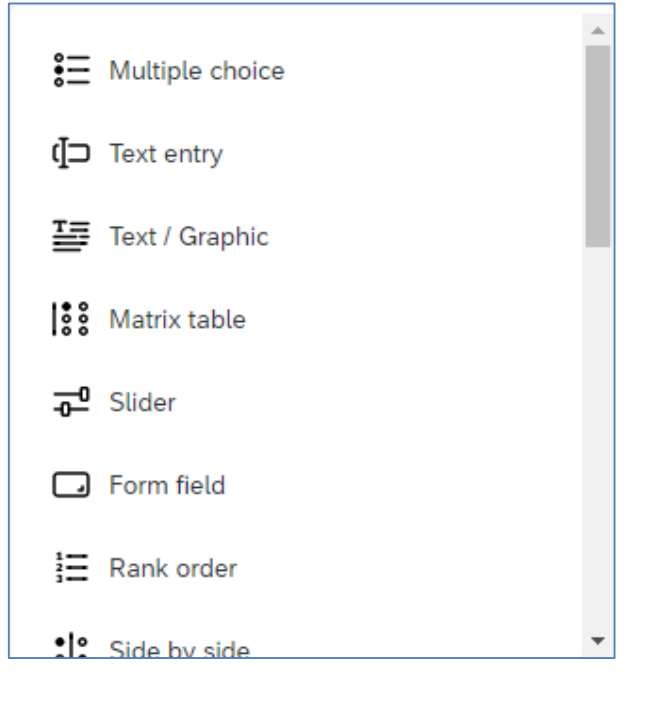

3. If it is not the question type you need, you can change it by clicking the **Question type** dropdown at the **Edit question** pane at the left hand side.

| Edit question |                     |   |  |  |
|---------------|---------------------|---|--|--|
| Questi        | ion type            |   |  |  |
| :=            | Multiple choice 🗸 🗸 |   |  |  |
| <b>8</b> ≡    | Multiple choice     | ^ |  |  |
| (]⊃           | Text entry          |   |  |  |
| Ŧ             | Text / Graphic      |   |  |  |
| 000           | Matrix table        |   |  |  |
| ⊸             | Slider              |   |  |  |
|               | Form field          |   |  |  |
| 1<br>1<br>1   | Rank order          |   |  |  |
| * 0<br>0 *    | Side by side        |   |  |  |
| NPS           | Nat promotar scora  | • |  |  |

4. Click on the area **Click to write the question text** to enable the text editor and type the question text there.

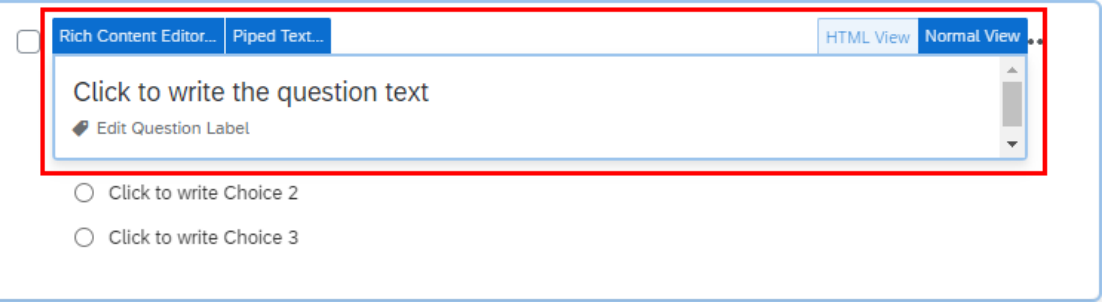

5. If you want to format the question text, you can click on the **Rich Content Editor...** button.

| Rich Content Editor Piped Text              | HTML View Normal View |
|---------------------------------------------|-----------------------|
| Click to write the question text            |                       |
| Edit Question Label                         | •                     |
| <ul> <li>Click to write Choice 2</li> </ul> |                       |
| <ul> <li>Click to write Choice 3</li> </ul> |                       |

6. Format the text as you prefer. When you finished, click anywhere outside the text editor to close the editor.

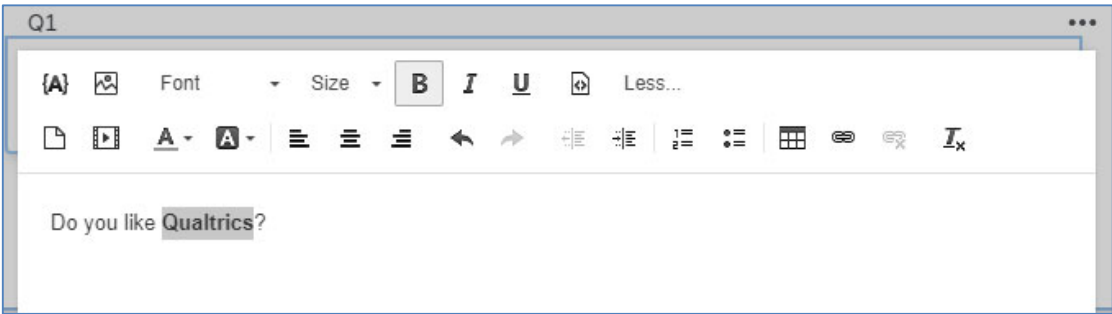

7. If the question is a multiple choice, it will have 3 number of choices (answer options) by default. You can enable Use suggested choices at Edit question pane. Qualtrics would suggest a list of choices to your question. If you find the choices are not appropriate, you may change them by clicking the dropdown and select an appropriate type.

| - Choices             |  |  |  |
|-----------------------|--|--|--|
| Number of choices     |  |  |  |
| Use suggested choices |  |  |  |
|                       |  |  |  |
| True - False          |  |  |  |
| Yes - No              |  |  |  |
| Below Avg - Above Avg |  |  |  |
| Worse - Better        |  |  |  |

8. If you want to change the number of choices, you can click the "-" or "+" button to add or remove choices, or select **Remove Choice** to delete particular choice.

| Edit question                                            | Tools V Saving Draft                                   |                            | Q Preview Publish            |
|----------------------------------------------------------|--------------------------------------------------------|----------------------------|------------------------------|
| Question type                                            | survey 2023.02.13                                      |                            | ∵ġ: ExpertReview score Great |
| Answer type                                              | Default Question Block                                 |                            |                              |
| Allow multiple answers                                   | Q1 Do you like Qualtrics                               | ?<br>Allow Text Entry      |                              |
| <ul> <li>✓ Choices</li> <li>Number of choices</li> </ul> | Definitely not     Probably not                        | Text Entry Size            |                              |
| - 5 +<br>Edit multiple                                   | Might or might not     Probably yes     Definitely yes | Rich Content Editor        | _                            |
| Use suggested choices                                    | •                                                      | Insert Graphic             | rary + Add new question      |
| Yes - No 🗸                                               |                                                        | Insert Piped Text          | >                            |
| Choice display                                           | End of Survey                                          | Add Display Logic          |                              |
| Show first and last                                      | v                                                      | Assign to Group<br>Move Up | ,                            |
| ← Format                                                 |                                                        | Move Down<br>Remove Choice |                              |

9. To set the question as mandatory, enable **Add requirements** at **Edit question** pane and check the **Force response** checkbox.

| <ul> <li>✓ Response requirements</li> </ul> |            |  |
|---------------------------------------------|------------|--|
| Add requirements                            |            |  |
| Force response                              |            |  |
| <ul> <li>Request response</li> </ul>        |            |  |
| Add validation                              | $\bigcirc$ |  |

10. Some question types may have more options on validation checking. You may enable **Add validation** at **Edit question** pane and select the appropriate criteria

(e.g. you may require the answer must be a number and must be within a range from 1 to 10). **Note**: The options available in Add validation depend on the Question type you select.

| <ul> <li>Response requirements</li> </ul> |  |  |  |  |
|-------------------------------------------|--|--|--|--|
| Add requirements                          |  |  |  |  |
| Add validation                            |  |  |  |  |
| Content type 🗸 🗸                          |  |  |  |  |
| Content type                              |  |  |  |  |
| Number V                                  |  |  |  |  |
| Minimum                                   |  |  |  |  |
| 1                                         |  |  |  |  |
| Maximum                                   |  |  |  |  |
| 10                                        |  |  |  |  |
| Maximum decimals                          |  |  |  |  |
| 0                                         |  |  |  |  |

# **Delete Question**

1. Hover the mouse on the question, click the **red minus** (Remove Question) button.

|          | Q2                                                 | * |
|----------|----------------------------------------------------|---|
| Θ        | How many hours do you usually use Qualtrics a day? |   |
| <b>_</b> |                                                    |   |

2. You can also click the "..." button and select **Delete** to delete the question.

|            | Q2<br>How many hours do you usually use Qualtrics | Move question        |          |
|------------|---------------------------------------------------|----------------------|----------|
|            |                                                   | Replace from library |          |
| •          |                                                   | Preview question     | question |
|            | Add Bloc                                          | Add note<br>Delete   |          |
| End of Sur | vey                                               |                      |          |

3. The question will be moved to the **Trash** at the bottom of the page.

| ✓ Trash 1 Question                                 | Empty trash |
|----------------------------------------------------|-------------|
| Q2                                                 | *           |
| How many hours do you usually use Qualtrics a day? |             |
|                                                    |             |
|                                                    |             |

4. Select the question. Click the **Permanently delete** button at **Edit question** pane to remove the question from the trash block or click the **Restore** button if you want to get back the question.

| Edit question              |  |  |  |
|----------------------------|--|--|--|
| Restore Permanently delete |  |  |  |
| Question type              |  |  |  |
| []⊐ Text entry ~           |  |  |  |

5. If you do not need the questions anymore, you can click the **Empty trash** button to remove all the questions from **Trash**.

Empty trash

## **Copy Question from Current Survey**

1. Click the "..." button and select **Copy**.

|   | 21                             | Move question        | •••      |
|---|--------------------------------|----------------------|----------|
|   | Do you like <b>Qualtrics</b> ? | Сору                 |          |
|   | ) Yes<br>) No                  | Replace from library |          |
|   |                                | Add page break       | _        |
| • |                                | Preview question     | question |
|   |                                | Add note             |          |
|   | Ad                             | Delete               |          |

2. The question is copied and is placed below the original question.

| Q1<br>Do you like <b>Qualtrics</b> ?          | * |
|-----------------------------------------------|---|
| O Yes<br>O No                                 |   |
| Q3<br>Do you like Qualtrics?<br>O Yes<br>O No | * |

## Import Question from Another Survey / Library

1. Click the **Import from library** button at the bottom of the question block.

Import from library

2. The Question Library dialog will appear on the right menu. Select Copy from Existing Survey.

| Question Library            |   |  |
|-----------------------------|---|--|
| Q Search                    |   |  |
| XM Qualtrics Certified      | 0 |  |
| Qualtrics Library           |   |  |
| 🛱 Copy from Existing Survey | > |  |

#### 3. Select a survey.

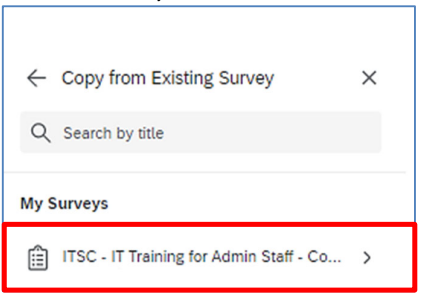

4. Select the survey question(s) and click the **Import question** button.

| <ul> <li>ITSC - IT Training for Admin St<br/>Course Registration (Template</li> </ul> | aff -<br>) | × |
|---------------------------------------------------------------------------------------|------------|---|
| ③ Block 1                                                                             |            |   |
| IT Training Programme for<br>Administrative Staff Course                              |            |   |
| 플 Text / Graphic                                                                      |            |   |
| Please provide the following information for registration:                            |            |   |
| ₩ Multiple Choice                                                                     |            |   |
| Department / Office Representative<br>Information (as a contact point for             |            |   |
| G Form Field                                                                          |            |   |
| Submission Status(Please state if you<br>are adding, updating, or appending           |            |   |
| i⊟ Multiple Choice                                                                    |            | J |
| Insert question                                                                       |            |   |

5. A copy of the selected question will be added to the survey as the last question.

| $\Box$ | Q5                                                           | ۲                                     | ••• |
|--------|--------------------------------------------------------------|---------------------------------------|-----|
|        | Submission Status<br>(Please state if you are adding, updati | ing, or appending submission records) |     |
|        | Click here to edit choices                                   |                                       |     |
|        | New Submission                                               |                                       |     |

## **Move Question**

1. Click the "..." button and select **Move question**.

| ✓ Q1                           | Move question        | •••     |
|--------------------------------|----------------------|---------|
| Do you like <b>Qualtrics</b> ? | Сору                 |         |
| O Yes                          | Replace from library |         |
|                                | Add page break       |         |
|                                | Preview question     | questio |
|                                | Add note             |         |
|                                | Add Bloc             |         |

2. The **Move question to** dialog will appear. Click the **Position** dropdown to select the destination of the question. If you select **Top of block** or **Bottom of block**, no further criteria is required.

| Move question    | to  |                                                   | ×       |
|------------------|-----|---------------------------------------------------|---------|
| Position         |     |                                                   |         |
| Top of block     | ^   |                                                   |         |
| <br>Top of block |     |                                                   |         |
| Bottom of block  |     | Cancel                                            | Confirm |
| Before           | - 1 | How many hours do you usually use Qualtrics a day | /?      |
| After            |     |                                                   |         |

3. If you select **Before** or **After**, you are required to select the moving question should be place before or after which **Question**.

| Move question to          | ×              |
|---------------------------|----------------|
| Position                  |                |
| Before                    | ~              |
| Question                  |                |
| Q1 Do you like Qualtrics? |                |
|                           |                |
|                           | Cancel Confirm |

#### 4. Click the **Confirm** button.

Confirm

#### 5. Q3 is now placed before Q1.

| Q3                             | * |
|--------------------------------|---|
| Do you like <b>Qualtrics</b> ? |   |
| ⊖ Yes                          |   |
| O No                           |   |
|                                |   |
|                                |   |
| Q1                             | * |
| Do you like <b>Qualtrics</b> ? |   |
| O Yes                          |   |
| O No                           |   |
|                                |   |

#### 6. You can also hover the mouse on the question, **drag and drop** the question to the new position.

| Q3                             | * … |
|--------------------------------|-----|
| Do you like <b>Qualtrics</b> ? |     |
| ○ Yes                          |     |
| ○ No.                          |     |
| Q1                             | *   |
| Do you like <b>Qualtrics</b> ? |     |
| O Yes                          |     |
| O No                           |     |
| <br>Move 1 question            |     |

# Add Page Break

1. Click the "..." button and select **Add page break**.

| +<br>Q1                        | Move question                |          |
|--------------------------------|------------------------------|----------|
| Do you like <b>Qualtrics</b> ? | Copy<br>Replace from library |          |
| ⊕                              | Add page break               |          |
| A                              | Preview question             | question |
| Add Blo                        | Add note<br>Delete           |          |

2. A page break will be added after the question.

| Q1                             | * |
|--------------------------------|---|
| Do you like <b>Qualtrics</b> ? |   |
| O Yes                          |   |
| O No                           |   |
|                                |   |
| <br>Page Break                 |   |

3. You can also hover the mouse on the space between two questions, the **Add page break** link will appear. Click on the link and a page break will be added between the questions.

| Q1                             | * |
|--------------------------------|---|
| Do you like <b>Qualtrics</b> ? |   |
| ⊖ Yes                          |   |
| O No                           |   |
| + Add page break               |   |
| Q3                             | * |
| Do you like <b>Qualtrics</b> ? |   |
| ⊖ Yes                          |   |
| O No                           |   |
|                                |   |

## Add Skip Logic

1. Select the question, scroll to the bottom of **Edit question** pane and click the **Skip logic** link.

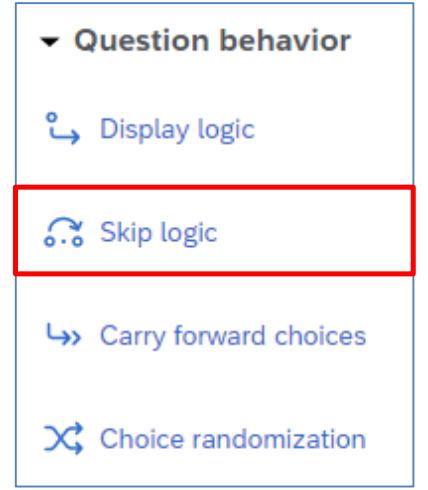

2. The **Skip logic** dialog will appear. Apply the rule by selecting the required criteria.

| Skip logic           |        |       |   |             |        | ×       |
|----------------------|--------|-------|---|-------------|--------|---------|
| Skip from this quest | ion to |       |   |             |        |         |
| End of Block         | ~      | if No | ~ | Is Selected | ~      |         |
|                      |        |       |   |             | Cancel | Confirm |

3. Click the **Confirm** button.

Confirm

4. The details of the skip logic will be displayed.

| $\Box$ | Q1                     | * | •••• |
|--------|------------------------|---|------|
| •      | Skip to                |   |      |
|        | Do you like Qualtrics? |   |      |
|        | ⊖ Yes                  |   |      |
|        | O No                   |   |      |

## Add Display Logic

1. Select the question, scroll to the bottom of **Edit question** pane and click the **Display logic** link.

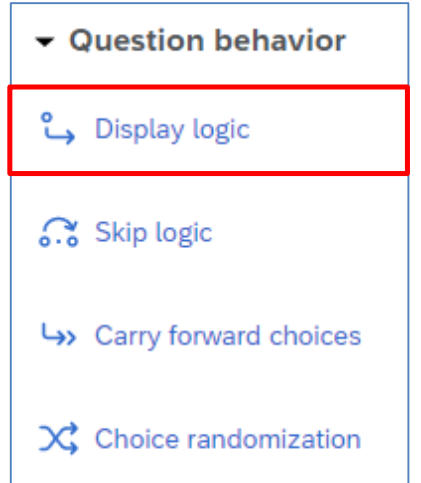

2. The **Display Logic** dialog will appear. Apply the rule by selecting the required criteria.

| Display Logic (How many hours do you usually use Qualtrics a day?)                                                          |       |        |
|----------------------------------------------------------------------------------------------------|-------|--------|
| Display this Question only if the following condition is met:<br>Question ~ Q1 Do you like Qualtrics? ~ Yes ~ Is Selected ~ |       | • •    |
| □ In Page (In Page Display Logic may be incompatible with Response Validation)                                              | Close | ✓ Save |

3. Click the Save button.

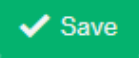

4. The details of the display logic will be displayed.

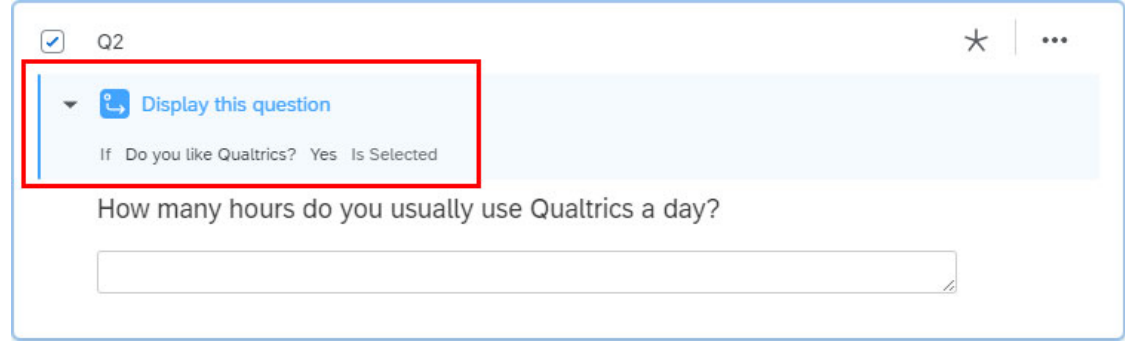

## **Auto-Number Questions**

1. Click the **Tools** dropdown and select **Auto-number questions**.

| € Tools ∧               |   |
|-------------------------|---|
| Auto-number questions   |   |
| Reset recode values     |   |
| Manage reusable choices |   |
| Generate test responses |   |
| Review                  | > |
| Collaborate             |   |
| Versions                | > |
| Import/Export           | > |

2. The **Auto-Number Questions** dialog will appear. Select the number format you prefer for your survey (e.g. **Sequential Numbering**).

| Auto-number questions                                                               |  |  |  |  |  |  |
|-------------------------------------------------------------------------------------|--|--|--|--|--|--|
| Update the export tag numbering of all questions using:                             |  |  |  |  |  |  |
| Q1 Q1.1 QID1<br>Sequential Block Internal ID                                        |  |  |  |  |  |  |
| <ul> <li>Add custom prefix</li> <li>Skip export tags that I have defined</li> </ul> |  |  |  |  |  |  |
| Арріу                                                                               |  |  |  |  |  |  |

3. The screen will refresh, and the question numbers will be re-ordered.

|   | Q1                                 | * … |
|---|------------------------------------|-----|
|   | Do you like <b>Qualtrics</b> ?     |     |
|   | O Yes                              |     |
|   | O No                               |     |
|   |                                    |     |
| - |                                    |     |
|   | Q2                                 | *   |
|   | Do you like <b>Qualtrics</b> ? (2) |     |
|   | O Yes                              |     |
|   | O No                               |     |
|   |                                    |     |

## Show Progress Bar and Change Next / Back Button Text

1. Click the Look & feel button at the left side of the Survey page.

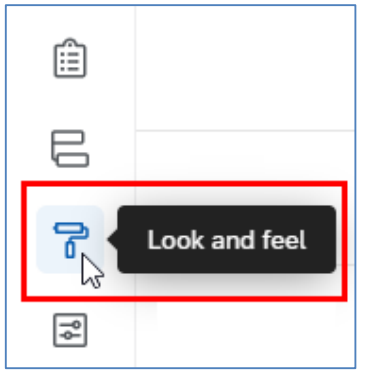

2. The **Look and feel** page will display. Select **General**, click the **Progress Bar** dropdown and select the format of progress bar.

| Theme   | Progress Bar      |
|---------|-------------------|
|         | None 🗸            |
| Layout  | None              |
| General | With Text         |
| Style   | Without Text      |
| Motion  | With Verbose Text |

3. Click the Next Button Text dropdown. Select My Library > New Message...

| Next Button Text<br>→        | ● 香港科技大學<br>THE HONG KONG<br>UNIVERSITY OF SCIENCE                |             |
|------------------------------|-------------------------------------------------------------------|-------------|
| Devices Detter Test          | My Library: HKUST Qualtrics Support                               | Q Search    |
|                              | Group Library: Hong Kong University of Science and Technolog $$ > | No results  |
|                              | Global Library: Qualtrics Library                                 | New Message |
| Progress Bar<br>Without Text | Use Fixed Text                                                    |             |

4. The **Create a New Message** dialog will appear. Fill in the **Description** and the **body** of the text message.

| Create a N              | New Message                                                           |   |
|-------------------------|-----------------------------------------------------------------------|---|
| Category<br>Description | Look and Feel Messages                                                | * |
| ë (a) e<br>C d i        | ⊠ Font - Size - B I U ि Less<br>⊠ - A - E = = ← → स≣ स≣ ﷺ ⊞ ⊞ © ≪ ग्र |   |
| Next                    |                                                                       |   |

5. Click the **Save** button to close the dialog.

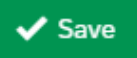

6. It is the same for **Previous Button Text**.

| Previous Button Text | Do you like <b>Qualtrics</b> ?                                      |                    |
|----------------------|---------------------------------------------------------------------|--------------------|
| <b>←</b>             | ✓                                                                   |                    |
| Progress Bar         | My Library: HKUST Qualtrics Support                                 | ٩                  |
| Without Text         | Group Library: Hong Kong University of Science and Technolog $^{>}$ | Button Text - Next |
|                      | Global Library: Qualtrics Library                                   | New Message        |
| Questions Per Page   | Use Fixed Text                                                      |                    |

7. Click the **Apply** button.

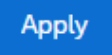

8. Click the **Builder** button to go back to the **Survey** page.

|    | Builder |
|----|---------|
| 00 |         |
| ľ  |         |
| ٩Ļ |         |

#### **Preview Survey**

1. Click the **Preview** button.

Preview

2. A new web tab window will appear, showing the preview of the survey. The left side displays the view for a computer, and the right side displays the view for a smart device.

| Restart Survey         Place Bookmark         Tools         V         III | ංසී Share Preview          |
|---------------------------------------------------------------------------|----------------------------|
| ►<br>●<br>●<br>●<br>●<br>●<br>●<br>●<br>●<br>●<br>●<br>●<br>●<br>●        | 12:29                      |
| No                                                                        | Do you like Qualtrics? (2) |
| Do you like Qualtrics? (2)                                                | Yes<br>No                  |
| Yes                                                                       | →                          |
| No                                                                        | Powered by Qualtrics 다     |
|                                                                           |                            |

3. Click the Tools dropdown and select Scan QR code.

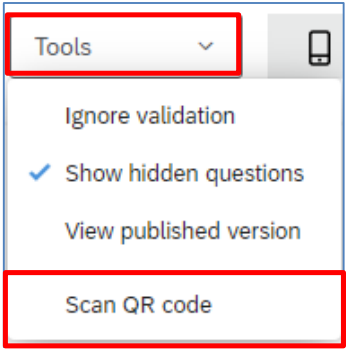

4. The **QR Code** dialog will appear. Scan the QR code with your mobile device to display the survey preview on the device. Click the **Close** button to close the dialog.

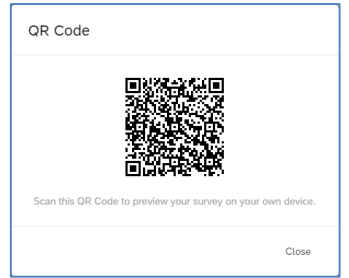

#### **Setup Authenticator for HKUST Respondents**

Sometimes you want to control who can answer the survey, you can use an authenticator to manage it.

1. Click the **Survey flow** button at the **Survey** page.

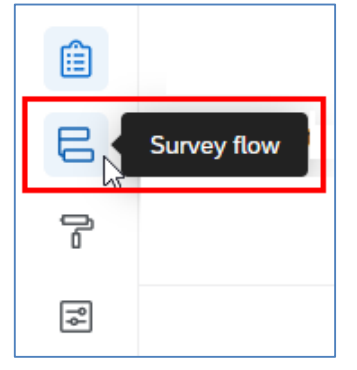

2. The **Survey flow** page will display. Click the **Add a New Element Here** link.

| Show Block: Default Question Block (4 Questions) |           |      |           |       |
|--------------------------------------------------|-----------|------|-----------|-------|
|                                                  | Add Below | Move | Duplicate | Delet |

3. Click the **Authenticator** button.

| What do you wa | ant to add? Cano | el    |               |    |             |        |         |               |               |
|----------------|------------------|-------|---------------|----|-------------|--------|---------|---------------|---------------|
| Block          | <b>№</b> Branch  | ED E  | mbedded Data  | ×  | Randomizer  | 🔊 Web  | Service | Text Sent     | iment - Topic |
| Group          | Authenti         | cator | A End of Surv | ey | 🖹 Reference | survey | 🔳 Table | e of Contents |               |

4. If the target respondents of the survey would be any HKUST user, select **SSO** (Single Sign-On) as the **Authentication Type**.

| Branch on Successful      | Authentication                                                                            |          |        |
|---------------------------|-------------------------------------------------------------------------------------------|----------|--------|
| Authentication Type:      | sso 🗸                                                                                     |          |        |
| Associate Responden       | t With Panel                                                                              | Need H   | elp?   |
| Select Library            | <b>v</b>                                                                                  |          |        |
| Capture respondent i      | dentifying info                                                                           |          |        |
| SSO Type: Token           | <b>v</b>                                                                                  |          |        |
| Encryption Method         | 3DES V                                                                                    |          |        |
| Mac Method                | md5 🗸                                                                                     |          |        |
| Leeway                    | 300 Seconds                                                                               |          |        |
| Кеу                       | Generate Key                                                                              |          |        |
|                           | Generate Test Token Note: You must save the survey flow before using the generated token. |          |        |
| This SSO type may not fur | action properly with Preview Survey.                                                      |          |        |
|                           | Move Duplicate Options                                                                    | Collapse | Delete |

| 5. Uncheck the Associate | Respondent With Panel checkbox. |
|--------------------------|---------------------------------|
|--------------------------|---------------------------------|

| Branch on Successful A    | Authentication                  |                                            |          |              |         |          |        |
|---------------------------|---------------------------------|--------------------------------------------|----------|--------------|---------|----------|--------|
| Authentication Type:      | sso 🗸                           |                                            |          |              |         |          |        |
| Associate Respondent      | t With Panel                    |                                            |          |              |         | Need H   | Help?  |
| Capture respondent id     | lentifying info                 |                                            |          |              |         |          |        |
| SSO Type: Token           | ~                               |                                            |          |              |         |          |        |
| Encryption Method         | 3DES V                          |                                            |          |              |         |          |        |
| Mac Method                | md5 🗸                           |                                            |          |              |         |          |        |
| Leeway                    | 300                             | Seconds                                    |          |              |         |          |        |
| Кеу                       |                                 | Generate Key                               |          |              |         |          |        |
|                           | Generate Test Token Note:       | You must save the survey flow before using | the gene | rated token. |         |          |        |
| This SSO type may not fun | ction properly with Preview Sur | vey.                                       |          |              |         |          |        |
|                           |                                 |                                            | Move     | Duplicate    | Options | Collapse | Delete |

#### 6. Select Shibboleth as SSO Type and UST Organization SSO as connection.

| Branch on Successful Authentication                          |      |           |         |          |        |
|--------------------------------------------------------------|------|-----------|---------|----------|--------|
| Authentication Type: SSO V                                   |      |           |         |          |        |
| Associate Respondent With Panel                              |      |           |         | Need I   | Help?  |
| Capture respondent identifying info                          |      |           |         |          |        |
| SSO Type: Shibboleth  Connection UST Organization SSO        |      |           |         |          |        |
| This SSO type may not function properly with Preview Survey. |      |           |         |          |        |
|                                                              | Move | Duplicate | Options | Collapse | Delete |

With this setup (Step 4 - 6), respondents are required to login with their HKUST account when they take the survey. Respondents with valid HKUST account would login successfully and can take the survey.

 If the target respondents of the survey would be a group of HKUST users, besides the above setup (Step 4 – 6), you will need to put the target respondents into a contact list (user group), and associate the contact list with the authenticator.

Note: The setup of a contact list will be discussed in the next section.

#### Check the Associate Respondent With Panel checkbox.

| • | Branch on Successful Authentication |            |
|---|-------------------------------------|------------|
|   | Authentication Type: SSO            | Need Help? |
|   | Select Library                      |            |

8. Click the Select Library... dropdown and select My Library.

| Branch on Successful Authentication                          |      |           |         |          |        |
|--------------------------------------------------------------|------|-----------|---------|----------|--------|
| Authentication Type: SSO                                     |      |           |         |          |        |
| Associate Respondent With Panel                              |      |           |         | Need     | Help?  |
| My Library: Qualtrics Support Select Contact •               |      |           |         |          |        |
| Capture respondent identifying info                          |      |           |         |          |        |
| SSO Type: Shibboleth                                         |      |           |         |          |        |
| Connection UST Organization SSO 🗸                            |      |           |         |          |        |
| This SSO type may not function properly with Preview Survey. |      |           |         |          |        |
|                                                              | Move | Duplicate | Options | Collapse | Delete |

9. Click the Select Contact... dropdown and select your contact list.

| Branch on Successful Authentication                |            |
|----------------------------------------------------|------------|
| Authentication Type: SSO                           |            |
| Associate Respondent With Panel                    | Need Help? |
| My Library: Qualtrics Support   Qualtrics Workshop |            |
| Identified By Field(s):                            |            |
| Last Name 🗸 🖨 🖨                                    |            |
| First Name V                                       |            |

10. Select Email as the Identified By Field(s).

**Note**: When you prepare the contact list, you need to provide the HKUST email address in the field **Email** (or you may use **External Data Reference** instead).

| Branch on Successful Authentication                                                                                                    |                                                                                                    |      |           |         |          |        |
|----------------------------------------------------------------------------------------------------|----------------------------------------------------------------------------------------------------|------|-----------|---------|----------|--------|
| Authentication Type: SSO V                                                                                                    |                                                                                                    |      |           |         |          |        |
| Associate Respondent With Panel                                                                                                    |                                                                                                    |      |           |         | Need I   | Help?  |
| My Library: Qualtrics Support                                                                                                    | Qualtrics Workshop                                                                                             |      |           |         |          |        |
| Identified By Field(s):<br>Email  Capture respondent identifying info<br>SSO Type: Shibboleth  Connection UST Organization<br>This SSO type may not function properly with | Or by External Data Reference:<br>Identified By Field(s):<br>External Data Reference<br>SSO<br>Preview Survey. |      |           |         |          |        |
|                                                                                                    |                                                                                                    | Move | Duplicate | Options | Collapse | Delete |

With this setup (Step 4 – 10), respondents are required to login with their HKUST account when they take the survey. Respondents listed in the contact list with valid HKUST account would login successfully and can take the survey.

11. (**Optional**) If you want to collect respondents' information without asking them through survey questions, you can check the **Capture respondent identifying info** checkbox. However, only the respondent's **HKUST account username** and **HKUST email address** would be collected.

| Branch on Successful Authentication                          |      |           |         |          |        |
|--------------------------------------------------------------|------|-----------|---------|----------|--------|
| Authentication Type: SSO                                     |      |           |         |          |        |
| Associate Respondent With Panel                              |      |           |         | Need I   | Help?  |
| My Library: Qualtrics Support Qualtrics Workshop             |      |           |         |          |        |
| Identified By Field(s):                                      |      |           |         |          |        |
| Email ~                                                      |      |           |         |          |        |
| Capture respondent identifying info<br>Add Embedded Data     |      |           |         |          |        |
| SSO Type: Shibboleth                                         |      |           |         |          |        |
| Connection UST Organization SSO ♥                            |      |           |         |          |        |
| This SSO type may not function properly with Preview Survey. |      |           |         |          |        |
|                                                              | Move | Duplicate | Options | Collapse | Delete |

#### Click the Add Embedded Data... link.

| Branch on Successful Authentication                          |                    |      |           |         |          |        |
|--------------------------------------------------------------|--------------------|------|-----------|---------|----------|--------|
| Authentication Type: SSO                                     |                    |      |           |         |          |        |
| Associate Respondent With Panel                              |                    |      |           |         | Need I   | Help?  |
| My Library: Qualtrics Support                                | Qualtrics Workshop |      |           |         |          |        |
| Identified By Field(s):                                      |                    |      |           |         |          |        |
| Email 🗸 🕒                                                    |                    |      |           |         |          |        |
| Capture respondent identifying info<br>Add Embedded Data     |                    |      |           |         |          |        |
| SSO Type: Shibboleth  Connection UST Organization SSO        |                    |      |           |         |          |        |
| This SSO type may not function property with Preview Survey. |                    |      |           |         |          |        |
|                                                              |                    | Move | Duplicate | Options | Collapse | Delete |

Type **username** in the **Embedded Data to Set...** field, and **uid** in the **Field From SSO** field. Type **user\_email** in the **Embedded Data to Set...** field, and **email** in the **Field From SSO** field.

| Branch on Successful Authentication                          |      |           |         |          |        |
|--------------------------------------------------------------|------|-----------|---------|----------|--------|
| Addition type: 000                                           |      |           |         | Need I   | Help?  |
| My Library: Qualtrics Support                                |      |           |         |          |        |
| Identified By Field(s):                                      |      |           |         |          |        |
| Email V                                                      |      |           |         |          |        |
| Capture respondent identifying info                          |      | _         |         |          |        |
| username = uid                                               | •    | 6         |         |          |        |
| 💷 user_email = email                                         | •    | 0         |         |          |        |
| SSO Type: Shibboleth  Connection UST Organization SSO        |      |           |         |          |        |
| This SSO type may not function properly with Preview Survey. |      |           |         |          |        |
|                                                              | Move | Duplicate | Options | Collapse | Delete |

12. Hover the mouse on the word **Move** at the right side of the Question Block. The mouse icon will change to a cross.

| ÷ | Show Block: Block 1 (1 Question)                             | Add Below     | Move    | Duplicate | Delete |
|---|--------------------------------------------------------------|---------------|---------|-----------|--------|
| ÷ | Branch on Successful Authentication                          |               |         |           |        |
|   | Authentication Type: SSO V                                   |               |         |           |        |
|   | Associate Respondent With Panel                              |               |         | Need I    | Help?  |
|   | My Library: Qualtrics Support                                |               |         |           |        |
|   | Identified By Field(s):                                      |               |         |           |        |
|   | Email ~                                                      |               |         |           |        |
|   | Capture respondent identifying info                          |               |         |           |        |
|   | username = uid                                               | • •           |         |           |        |
|   | 💷 user_email = email                                         | • •           |         |           |        |
|   | SSO Type: Shibboleth                                         |               |         |           |        |
|   | This SSO type may not function properly with Preview Survey. |               |         |           |        |
|   | Mit                                                          | ove Duplicate | Options | Collapse  | Delete |
|   | + Add a New Element Here                                     |               |         |           |        |
| Ļ | + Add a New Element Here                                     |               |         |           |        |

| 13. | Drag and | drop the | Question | Block to | the sub-level | of the | Authenticator. |
|-----|----------|----------|----------|----------|---------------|--------|----------------|
|-----|----------|----------|----------|----------|---------------|--------|----------------|

| P                                                               |                   |
|-----------------------------------------------------------------|-------------------|
| Branch on Successful Authentication                             |                   |
| Authentication Type: SSO V                                      |                   |
| Associate Respondent With Panel                                 | Need Help?        |
| My Library: Qualtrics Support Qualtrics Workshop V              |                   |
| Identified By Field(s):                                         |                   |
| Email Y                                                         |                   |
|                                                                 |                   |
| Capture respondent identifying info                             |                   |
| username = uid                                                  |                   |
| 🔟 user_email = email 🗢 🔂                                        |                   |
| SSO Type: Shibboleth                                            |                   |
| Connection UST Organization SSO 🗸                               |                   |
| This SSO type may not function properly with Preview Survey.    |                   |
| Maya Durlicata Ontion                                           | s Collansa Deleta |
|                                                                 | s conapse Detete  |
| + Add a New Element Here Drag and Drop to the desired location. |                   |
| + Add a New Element Here                                        |                   |
|                                                                 |                   |

14. The question block is now placed a level below the Authenticator.

Note: Be aware that the Authenticator should always be at the top level of the survey flow.

| Authentication    | 1 Type: [330 •                 |               |               |               |           | Name     | Jala 2  |              |
|-------------------|--------------------------------|---------------|---------------|---------------|-----------|----------|---------|--------------|
| Associate R       | espondent With Panel           |               |               |               |           | Need     | netpr   |              |
| My Library        | : Qualtrics Support            |               | Qualtrics Wor | kshop         |           |          |         |              |
| Identified E      | By Field(s):                   |               |               |               |           |          |         |              |
| Email             | ~                              | 9             |               |               |           |          |         |              |
| Capture res       | pondent identifying info       |               |               |               |           |          |         |              |
|                   | username                       | =             | uid           | • •           |           |          |         |              |
|                   | 🛛 user_email                   | =             | email         | ٥             |           |          |         |              |
| SSO Type: [<br>Ci | Shibboleth                     | sso 🗸         |               |               |           |          |         |              |
| This SSO type I   | may not function properly with | Preview Surve | y.            |               |           |          |         |              |
| -                 |                                |               |               | Move Duplicat | e Options | Collapse | Delete  |              |
| → [               | Show Block: Block              | 1 (1 Questio  | 1)            |               |           | Add E    | elow Mo | we Duplicate |
|                   |                                |               |               |               |           |          |         |              |

15. Click the Add a New Element Here link below the Question Block.

| Show Block: Block 1 (1 Question) | Add Below | Move | Duplicate | Delete |
|----------------------------------|-----------|------|-----------|--------|
| + Add a New Element Here         |           |      |           |        |
| + Add a New Element Here         |           |      |           |        |

16. Click the **End of Survey** button.

| What do you want to add? Cancel |       |                    |                       |               |    |             |          |         |                     |     |  |
|---------------------------------|-------|--------------------|-----------------------|---------------|----|-------------|----------|---------|---------------------|-----|--|
|                                 | Block | Sranch ™           | ranch 💷 Embedded Data |               |    | Randomizer  | n Web    | Service | Text Sentiment - To | oic |  |
|                                 | Group | up 🔒 Authenticator |                       | A End of Surv | ey | 菌 Reference | e survey | 🔳 Table | e of Contents       |     |  |

17. An **End of Survey** block is added. When a respondent submits a survey, the survey will end at this point.

| ÷ | Show Block: Default Question Block (4 Questions) |                      |      |           |           |        |  |  | Add Below | Move | Duplicate | Delete |  |
|---|--------------------------------------------------|----------------------|------|-----------|-----------|--------|--|--|-----------|------|-----------|--------|--|
| ÷ | A                                                | End of Survey        | Move | Duplicate | Customize | Delete |  |  |           |      |           |        |  |
| Ļ | + Ad                                             | d a New Element Here |      |           |           |        |  |  |           |      |           |        |  |

18. Click the last Add a New Element Here link.

|   |                       |       |                        |                 |             |           | Move   | Duplicate | Options | Collapse | Delete |      |           |        |
|---|-----------------------|-------|------------------------|-----------------|-------------|-----------|--------|-----------|---------|----------|--------|------|-----------|--------|
|   | →                     | Ŷ     | Show Block: Default Qu | uestion Block ( | 1 Question) |           |        |           |         | Add E    | Below  | Move | Duplicate | Delete |
|   |                       | A     | End of Survey          | Move            | Duplicate   | Customize | Delete |           |         |          |        |      |           |        |
|   | Ļ                     | + Add | a New Element Here     |                 |             |           |        |           |         |          |        |      |           |        |
| Ľ | + Add a New Element H | lere  |                        |                 |             |           |        |           |         |          |        |      |           |        |

#### 19. Click the End of Survey button.

| What do you want to add? Cancel |       |                 |      |               |    |             |          |         |                         |  |  |  |
|---------------------------------|-------|-----------------|------|---------------|----|-------------|----------|---------|-------------------------|--|--|--|
| •                               | Block | <b>№</b> Branch | ED E | mbedded Data  | ×  | Randomizer  | 🔊 Web    | Service | 🔊 Text Sentiment - Topi |  |  |  |
|                                 | Group | Authenticator   |      | A End of Surv | ey | 菌 Reference | e survey | 🖽 Table | e of Contents           |  |  |  |

20. An **End of Survey** block is added. When a respondent fails to login, the survey will end at this point, preventing the respondent from accessing the survey.

| + 💽 s     | how Block: Defau | lt Questio | n Block | (1 Question) |           |        | Add Below | Move | Duplicate |
|-----------|------------------|------------|---------|--------------|-----------|--------|-----------|------|-----------|
|           | nd of Survey     |            | Move    | Duplicate    | Customize | Delete |           |      |           |
| + Add a N | lew Element Here |            |         |              |           |        |           |      |           |
|           |                  |            |         | -            |           |        |           |      |           |

21. Click the **Apply** button.

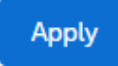

22. Click the **Builder** button to go back to the **Survey** page.

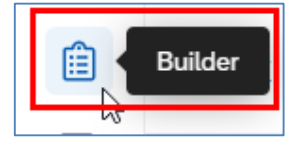

## Setup Authenticator for Non-HKUST Respondents

If the target respondents of the survey would be specified non-HKUST users, you can also setup a contact list and an authenticator to manage it.

1. Click the **Survey flow** button at the **Survey** page.

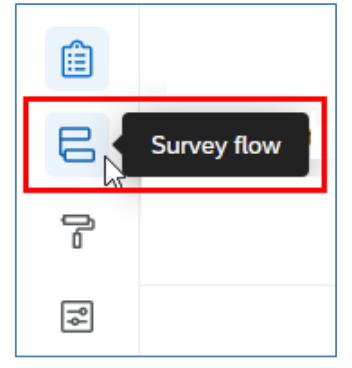

2. The Survey flow page will display. Click the Add a New Element Here link.

| Survey flow Draft                                |           |      |           |        |
|--------------------------------------------------|-----------|------|-----------|--------|
| Show Block: Default Question Block (4 Questions) | Add Below | Move | Duplicate | Delete |
| + Add a New Element Here                         |           |      |           |        |

3. Click the **Authenticator** button.

| What do you want to add? Cancel |                 |      |               |                |          |         |                        |  |  |  |
|---------------------------------|-----------------|------|---------------|----------------|----------|---------|------------------------|--|--|--|
| Block                           | <b>№</b> Branch | ED E | mbedded Data  | Randomizer     | 🔊 Web    | Service | Text Sentiment - Topic |  |  |  |
| Group                           | Authenticator   |      | A End of Surv | ey 🗎 Reference | e survey | 🖽 Table | e of Contents          |  |  |  |

4. Select **Contact** as the **Authentication Type**.

| <br>Destinate | 0              | 0.1                    | Datas                           |
|---------------|----------------|------------------------|---------------------------------|
| Move          | Move Duplicate | Move Duplicate Options | Move Duplicate Options Collapse |

5. Click the Select Library... dropdown and select My Library.

| Branch on Successful Authentication |                |   |      |           |         |          |        |
|-------------------------------------|----------------|---|------|-----------|---------|----------|--------|
| Authentication Type: Contact        |                |   |      |           |         |          |        |
| Authenticate Using Contact          |                |   |      |           |         |          |        |
| My Library: HKUST Qualtrics Support | Select Contact | ~ |      |           |         |          |        |
|                                     |                |   | Move | Duplicate | Options | Collapse | Delete |

6. Click the Select Contact... dropdown and select your contact list.

| Branch on Successful Authentication                        |      |           |         |          |        |
|------------------------------------------------------------|------|-----------|---------|----------|--------|
| Authentication Type: Contact                               |      |           |         |          |        |
| Authenticate Using Contact                                 |      |           |         |          |        |
| My Library: HKUST Qualtrics Support 🗸 Qualtrics Workshop 🗸 |      |           |         |          |        |
| Authentication Fields                                      |      |           |         |          | 9      |
|                                                            |      |           |         |          |        |
|                                                            | Move | Duplicate | Options | Collapse | Delete |

7. Click the **Contacts Field...** dropdown, select a field name you use for authentication checking.

| Branch on Successful Authentication      |      |           |         |          |          |
|------------------------------------------|------|-----------|---------|----------|----------|
| Authentication Type: Contact             |      |           |         |          |          |
| Authenticate Using Contact               |      |           |         |          |          |
| My Library: HKUST Qualtrics Support      |      |           |         |          |          |
| Authentication Fields                    |      |           |         |          |          |
| Email Optional Label Descurred Dree fill |      |           |         |          | •        |
|                                          |      |           |         |          | <b>~</b> |
|                                          |      |           |         |          | 2.1.1.   |
|                                          | Move | Dupticate | Options | Collapse | Delete   |

With this setup, respondents are required to login with specified authentication field(s) when they take the survey. Respondents listed in the contact list with valid authentication information would login successfully and can take the survey.

8. (**Optional**) Check the **Password** checkbox, so that when user enters the required information for authentication, the characters entered will be displayed as dots.

| Branch on Successful Authentication                        |      |           |         |          |        |
|------------------------------------------------------------|------|-----------|---------|----------|--------|
| Authentication Type: Contact                               |      |           |         |          |        |
| Authenticate Using Contact                                 |      |           |         |          |        |
| My Library: HKUST Qualtrics Support 🗸 Qualtrics Workshop 🗸 |      |           |         |          |        |
| Authentication Fields                                      |      |           |         |          |        |
| Email    Optional Label  Password  Pre-fill                |      |           |         |          | 0      |
|                                                            |      |           |         |          |        |
|                                                            | Move | Duplicate | Options | Collapse | Delete |

9. Hover the mouse on the word **Move** at the right side of the Question Block. The mouse icon will change to a cross.

| ÷. | Show Block: Default Question Block (4 Questions) | Add Below | Duplicate | Delete |
|----|--------------------------------------------------|-----------|-----------|--------|
| ÷  | Branch on Successful Authentication              |           |           |        |

10. Drag and drop the Question Block to the sub-level of the Authenticator.

| uthentication Typ | contact                                                                                  | ~                                                                                                    |                                                                                                    |                                                                                                    |                                                                                                    |                                                                                                    |                                                                                                    |                                                                                                    |                            |
|-------------------|------------------------------------------------------------------------------------------|----------------------------------------------------------------------------------------------------|----------------------------------------------------------------------------------------------------|----------------------------------------------------------------------------------------------------|----------------------------------------------------------------------------------------------------|----------------------------------------------------------------------------------------------------|----------------------------------------------------------------------------------------------------|----------------------------------------------------------------------------------------------------|----------------------------|
| uthenticate Using | Contact                                                                                  |                                                                                                    |                                                                                                    |                                                                                                    |                                                                                                    |                                                                                                    |                                                                                                    |                                                                                                    |                            |
| My Library: HKUST | Qualtrics Supp                                                                           | ort                                                                                                    | <b>v</b> [0                                                                                                    | Qualtrics Workshop 🗸                                                                                                    |                                                                                                    |                                                                                                    |                                                                                                    |                                                                                                    |                            |
| thentication Fiel | ds                                                                                       |                                                                                                    |                                                                                                    |                                                                                                    |                                                                                                    |                                                                                                    |                                                                                                    |                                                                                                    |                            |
| Email             | - Oj                                                                                     | tional Label                                                                                                    | Z Passwe                                                                                                    | ord Pre-fill                                                                                                    |                                                                                                    |                                                                                                    |                                                                                                    |                                                                                                    | •                          |
|                   |                                                                                          |                                                                                                    |                                                                                                    |                                                                                                    |                                                                                                    |                                                                                                    |                                                                                                    |                                                                                                    |                            |
| r<br>F            | ithentication Tyj<br>thenticate Using<br>My Library: HKUST<br>thentication Fiel<br>Email | thentication Type: Contact<br>thenticate Using Contact<br>My Library: HKUST Qualtrics Supp<br>thentication Fields<br>Email v Op | thentication Type: Contact  thenticate Using Contact  My Library: HKUST Qualtrics Support thentication Fields Email   Optional Label | thentication Type: Contact  thenticate Using Contact  My Library: HKUST Qualtrics Support  thentication Fields Email  Optional Label Passwo | thentication Type: Contact  thenticate Using Contact  My Library: HKUST Qualtrics Support  Contact  thentication Fields Email  Optional Label Pre-fill | thentication Type: Contact thenticate Using Contact My Library: HKUST Qualtrics Support thentication Fields Email Optional Label Pre-fill | thentication Type: Contact thenticate Using Contact My Library: HKUST Qualtrics Support thentication Fields Email Optional Label Password Pre-fill | thentication Type: Contact  thenticate Using Contact  My Library: HKUST Qualtrics Support  Qualtrics Workshop  thentication Fields Email  Optional Label Pre-fill | thentication Type: Contact |

The question block is now placed a level below the Authenticator.
 Note: Be aware that the Authenticator should always be at the top level of the survey flow.

|        | -                                                          |                       |                    |              |        |
|--------|------------------------------------------------------------|-----------------------|--------------------|--------------|--------|
|        | Branch on Successful Authentication                        |                       |                    |              |        |
|        | Authentication Type: Contact                               |                       |                    |              |        |
|        | Authenticate Using Contact                                 |                       |                    |              |        |
|        | My Library: HKUST Qualtrics Support 🗸 Qualtrics Workshop 🗸 |                       |                    |              |        |
|        | Authentication Fields Email  V Optional Label  Pre-fill    |                       | o                  |              |        |
|        |                                                            | Move Duplicate Option | is Collapse Delete |              |        |
|        | Show Block: Default Question Block (4 Questions)           |                       | Add Below Mo       | ve Duplicate | Delete |
|        | + Add a New Element Here                                   |                       |                    |              | ~      |
| ▲ + Ad | d a New Element Here                                       |                       |                    |              |        |

12. Click the Add a New Element Here link below the Question Block.

|           |                                                  | Move | Duplicate | Options | Collapse | Delet | e    |           |        |
|-----------|--------------------------------------------------|------|-----------|---------|----------|-------|------|-----------|--------|
|           | Show Block: Default Question Block (4 Questions) |      |           |         | Add      | Below | Move | Duplicate | Delete |
|           | + Add a New Element Here                         |      |           |         |          |       |      |           |        |
| + Add a N | lew Element Here                                 |      |           |         |          |       |      |           |        |

13. Click the End of Survey button.

| What do you wa | ant to add? Canc | el    |                |    |             |          |         |                       |              |
|----------------|------------------|-------|----------------|----|-------------|----------|---------|-----------------------|--------------|
| Block          | <b>№</b> Branch  | ED E  | mbedded Data   | ×  | Randomizer  | 🔊 Web    | Service | Northeast Text Sentin | nent - Topic |
| Group          | Authenti         | cator | A End of Surve | ey | 🗎 Reference | e survey | 🔳 Table | e of Contents         |              |

14. An **End of Survey** block is added. When a respondent submits a survey, the survey will end at this point.

| + | Ŷ     | Show Block: Default Qu | estion Block | (4 Question | is)       |        | Add Below | Move | Duplicate | Delete |
|---|-------|------------------------|--------------|-------------|-----------|--------|-----------|------|-----------|--------|
| ÷ | A     | End of Survey          | Move         | Duplicate   | Customize | Delete |           |      |           |        |
| Ļ | + Add | a New Element Here     |              |             |           |        |           |      |           |        |

15. Click the last Add a New Element Here link.

|   |                   |          |                       |                |       |              |           | Move   | Duplicate | Options | Collapse | Delete | •    |           |        |
|---|-------------------|----------|-----------------------|----------------|-------|--------------|-----------|--------|-----------|---------|----------|--------|------|-----------|--------|
|   |                   | • 6      | Show Block: De        | fault Question | Block | (4 Questions | 5)        |        |           |         | Add I    | Below  | Move | Duplicate | Delete |
|   |                   | → 4      | End of Survey         |                | Move  | Duplicate    | Customize | Delete |           |         |          |        |      |           |        |
|   |                   | + A      | dd a New Element Here |                |       |              |           |        |           |         |          |        |      |           |        |
| 4 | + Add a New Eleme | ent Here |                       |                |       |              |           |        |           |         |          |        |      |           |        |

#### 16. Click the End of Survey button.

| What do you wa | ant to add? Canc | el    |               |              |             |             |         |               |               |
|----------------|------------------|-------|---------------|--------------|-------------|-------------|---------|---------------|---------------|
| Block          | <b>№</b> Branch  | ED E  | mbedded Data  | 🔀 Randomizer |             | Neb Service |         | Text Sent     | iment - Topic |
| Group          | Authenti         | cator | A End of Surv | ey           | 菌 Reference | e survey    | 🔳 Table | e of Contents |               |

17. An **End of Survey block** is added. When a respondent fails to login, the survey will end at this point, preventing the respondent from accessing the survey.

|                 |       |            |             |           | non bioc  | k (4 Que | estions | 5)        |        |  | Add Bel | w | Move | Duplicate | Delete |
|-----------------|-------|------------|-------------|-----------|-----------|----------|---------|-----------|--------|--|---------|---|------|-----------|--------|
| Ľ               | Add a | End of Sur | vey<br>Here |           | Mov       | e Dupi   | cate    | Customize | Delete |  |         |   |      |           |        |
| 🔶 🛕 End of Surv | rey   |            | Move        | Duplicate | Customize | Delete   |         | 1         |        |  |         |   |      |           |        |

18. Click the Apply button.

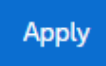

19. Click the **Builder** button to go back to the **Survey** page.

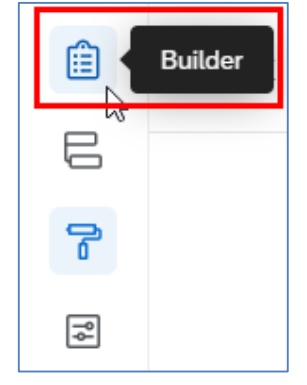

## Allow Respondent to Resume Non-Completed Survey

With the contact list setup in the authenticator, you can also allow the target respondents resuming their non-completed survey, until it is completed. The system would count it as one completed response from the respondent.

1. Click the **Survey flow** button at the **Survey** page.

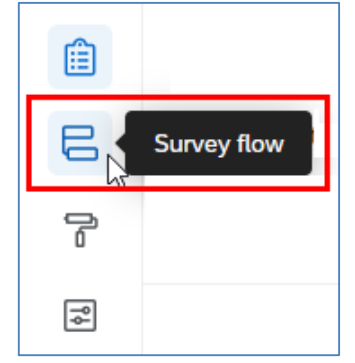

2. The **Survey flow** page will display. Click the **Options** link at the **Authenticator** block.

| Branch on Successful Authentication                          |                |         |          |        |
|--------------------------------------------------------------|----------------|---------|----------|--------|
| Authentication Type: SSO V                                   |                |         |          |        |
| Associate Respondent With Panel                              |                |         | Need H   | Help?  |
| My Library: Qualtrics Support                                |                |         |          |        |
| Identified By Field(s):                                      |                |         |          |        |
| Email V                                                      |                |         |          |        |
|                                                              |                |         |          |        |
| Capture respondent identifying info                          |                |         |          |        |
| username = uid                                               | •••            |         |          |        |
| i user_email = email                                         | •••            |         |          |        |
| SSO Type: Shibboleth                                         |                |         |          |        |
| Connection UST Organization SSO 🗸                            |                |         |          |        |
| This SSO type may not function properly with Preview Survey. |                |         |          |        |
|                                                              | Move Duplicate | Options | Collapse | Delete |
|                                                              |                | options | - onopoo | 20000  |

3. The **Options** dialog will appear. Check the **Reload any previously saved progress upon authentication** checkbox.

| •                                                           | Authentication Attempts                                                                                                    |
|-------------------------------------------------------------|----------------------------------------------------------------------------------------------------|
| 3                                                           |                                                                                                    |
| Authentica                                                  | ation Prompt Text                                                                                                    |
| Please                                                      | log in. 👻                                                                                                    |
| Authentica                                                  | ation Error Text                                                                                                    |
| Unable                                                      | to log in with the information provided                                                                                                    |
|                                                             |                                                                                                    |
| Too Many                                                    | Failures Error Text                                                                                                    |
| Too mai                                                     | ny failed log in attempts. Click next to continue. 👻                                                                                                    |
|                                                             |                                                                                                    |
| Allow au                                                    | thenticating respondents to retake authenticated section                                                                                                    |
| Reload a                                                    | ny previously saved progress upon authentication                                                                                                    |
| lt is stror                                                 | gly recommended that if you reload saved progress, only on                                                                                                    |
| Authenti                                                    | cator exists in the survey flow and that it appears at the<br>g of the survey. When reloading the recipient's saved progress                                                                                                   |
|                                                             | prior to authentication will be discarded and replaced with                                                                                                    |
| any data                                                    | invelvenced data. Additionally, it is an an an and the trees                                                                                                    |
| any data<br>their pre                                       | viously saved data. Additionally, it is recommended that you                                                                                                    |
| any data<br>their pre-<br>disable t                         | nousy saved data. Additionally, it is recommended that you<br>he 'Allow respondents to finish later' option in the Survey                                                                                                    |
| any data<br>their pres<br>disable t<br>Options              | vousty saved data. Additionally, it is recommended that you<br>he 'Allow respondents to finish later' option in the Survey<br>Menu. This option does not apply to Survey Previews.                                             |
| any data<br>their pre-<br>disable t<br>Options I<br>Move au | Nousy saved data. Additionally, it is recommended that you<br>he 'Allow respondents to finish later' option in the Survey<br>Menu. This option does not apply to Survey Previews.<br>thenticator to the beginning of the flow. |

4. Click the **OK** button to close the dialog.

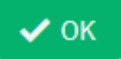

5. Click the **Apply** button to save the survey flow.

Apply

6. Click the **Survey options** button.

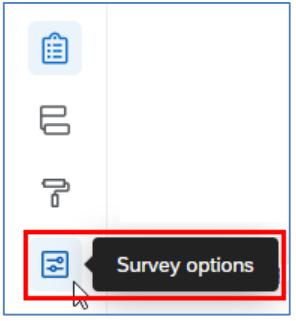

7. The **Options** page will appear. Select **Responses** at the **Options** panel.

| Options                                                                       |
|-------------------------------------------------------------------------------|
| General<br>Language, title, survey description                                |
| Responses<br>Survey expiration, incomplete responses, back<br>button and more |
| Security<br>Passwords, file uploads, bot detection and<br>more                |

8. At **Incomplete survey responses**, click the **How much time should pass before they're considered incomplete?** dropdown to select the **period** for keeping the non-completed surveys.

| Incomplete survey responses                                                                                    |
|----------------------------------------------------------------------------------------------------|
| Select what to do with incomplete responses and indicate when they should be considered incomplete. Learn More |
| What should be done with incomplete survey responses?                                                          |
| <ul> <li>Record</li> <li>Delete</li> </ul>                                                                     |
| How much time should pass before they're considered incomplete?                                                |
| Which respondent activity determines when to start the timer?                                                  |
| <ul> <li>Survey start time</li> </ul>                                                                          |
| Last time they edited a response                                                                               |
| Once responses are recorded or deleted, respondents won't be able to revisit the survey.                       |

9. Click the **Builder** button to go back to the **Survey** page.

|     | Builder |
|-----|---------|
| 00  |         |
| P   |         |
| ¶¢. |         |

## **Collaborate Survey**

**Important Note:** If you want to share a survey with a colleague, whom does not have a Qualtrics account, you must ask him/her to activate his/her account first before you do the sharing. Otherwise you and your colleague would come across some unexpected problems.

1. At the **Survey** page, click the **Tools** dropdown and select **Collaborate**.

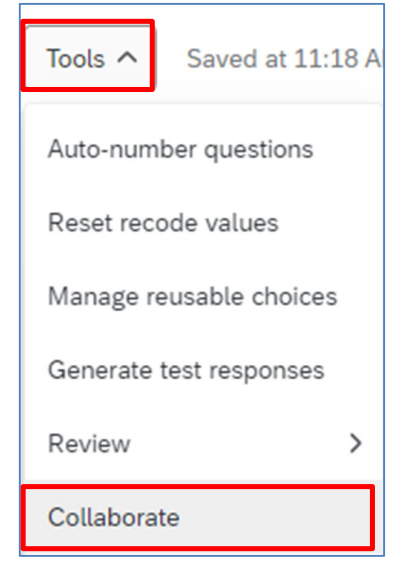

2. The **Collaborate on Project** dialog will appear. Enter the user's username in the textbox.

| Collaborate on Project | : survey 2023.02.13 |                              |                |            |                    | × |
|------------------------|---------------------|------------------------------|----------------|------------|--------------------|---|
|                        |                     | ٨.                           | dd Selected    | User and G | iroup Address Book |   |
| Collaborator           | View Survey Edit    | View Reports                 | Activate or C. | Сору       | Distribute         |   |
|                        | The                 | e are currently no collabora | ators.         |            |                    |   |

3. Select the **username** from the search result. You must share your survey to **a valid Qualtrics user** (i.e. you can find the name from the search result and the username must have **a suffix #ust**).

| Collaborate on Project: survey 2023.02.13 |                                          | × |
|-------------------------------------------|------------------------------------------|---|
| cchelp                                    | Add Selected User and Group Address Book |   |
| Users                                     | Reports Activate or C Copy Distribute    |   |
| cchelp cchelp (cchelp#ust)                | collaborators.                           |   |
|                                           |                                          |   |

#### 4. Click the Add Selected button.

cchelp cchelp (cchelp#ust)

5. The **Collaborate with** dialog will appear. Click the **Invite** button. It will send an email to notify the user that you want to collaborate a survey with him/her.

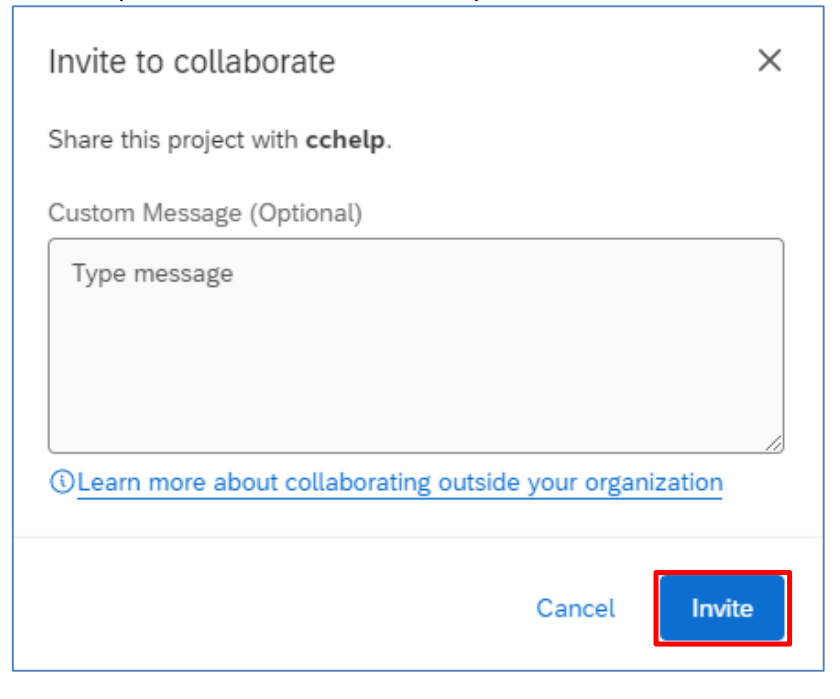

6. The selected user will be listed in the table below. Check the checkboxes to share different rights to the user.

| Collaborator           | View Survey | Edit | View Reports | Activate or C | Сору | Distribute |
|------------------------|-------------|------|--------------|---------------|------|------------|
| $\aleph$ cchelp cchelp |             |      |              |               |      |            |

7. Click the Save button.

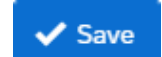

# E. Setup Contacts

If you have a list of target respondents for your survey, you can create a contact list and make your target respondents be the contact list members.

#### **Create Contact List**

1. Click the Menu button and select Directories.

| XM       |     | survey 2023.02.13 🗸 |
|----------|-----|---------------------|
| Survey   | Ć   | Home                |
| Ê        | dj. | ) Projects          |
| E        |     | Catalog             |
| 6        | Ę   | Workflows           |
| <b>₽</b> |     | ] Directories       |
| έλ<br>λ  | G   | Library             |

2. It will direct to the **Directory** page. Click **Lists** to display the contact lists.

| XM = Directory |                |  |  |  |  |  |  |
|----------------|----------------|--|--|--|--|--|--|
| C Segments     | i≡ All lists   |  |  |  |  |  |  |
| 💭 Lists        | Shared folders |  |  |  |  |  |  |
| 🖉 Samples      |                |  |  |  |  |  |  |

3. Click the **Create a list** button.

Create a list

4. The Create a List dialog will appear. Enter the List name.

| Create a list                                                        | ×  |
|----------------------------------------------------------------------|----|
| Create a list of selected contacts to send surveys and distributions |    |
| List name<br>Qualtrics Workshop                                      |    |
| Cancel Confi                                                         | rm |

5. Click the **Confirm** button.

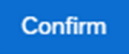

6. The Add Contacts dialog will appear. It shows two ways to add members to the contact list, including Upload a File (import a .csv file), and Manual Input.

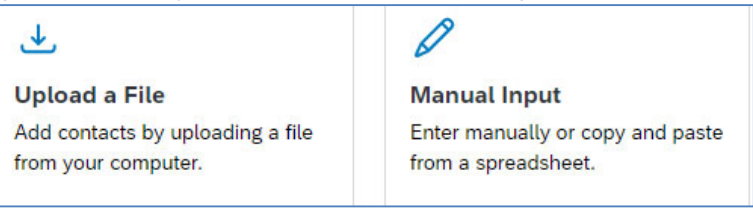

# Add Contacts by Uploading a File

1. Select Upload a File. Click Download a sample template link to download the sample CSV file.

| Upload a file to Qualtrics Workshop         Drag or select the UTF-8 encoded file that contains your contacts. We'll check it for common errors and give you a summary to review. Correct any errors in the file, and drag or select it below again.         Once there are no errors, click Next to verify contact import conditions.         Questions? Visit our Support Pages for more information.                                                                                                    |                                                         |                                                                                |  |  |  |  |  |  |
|----------------------------------------------------------------------------------------------------|---------------------------------------------------------|--------------------------------------------------------------------------------|--|--|--|--|--|--|
| errors and give you a summary to review. Correct any errors in the file, and drag or select it below again. Once there are no errors, click Next to verify contact import conditions. Questions? Visit our <u>Support Pages</u> for more information.                                                                                                    | Upload a file to Qualt<br>Drag or select the UTF-8 enco | ics Workshop<br>ed file that contains your contacts. We'll check it for common |  |  |  |  |  |  |
| Once there are no errors, click Next to verify contact import conditions.<br>Questions? Visit our <u>Support Pages</u> for more information.<br>Download a sample template                                                                                                    | errors and give you a summary again.                    | to review. Correct any errors in the file, and drag or select it below         |  |  |  |  |  |  |
| Questions? Visit our Support Pages for more information. <ul> <li>Download a sample template</li> </ul> <ul> <li> <ul> <li> <ul> <li> <li> <ul> <li> <li> <ul> <li> <li> <ul> <li> <ul> <li> <li> <ul> <li> <ul> <li> <li> <ul> <li> <ul> <li> <li> <ul> <li> <ul> <l< td=""><td>Once there are no errors, click</td><td>√ext to verify contact import conditions.</td></l<></ul></li></ul></li></li></ul></li></ul></li></li></ul></li></ul></li></li></ul></li></ul></li></li></ul></li></li></ul></li></li></ul></li></ul></li></ul> | Once there are no errors, click                         | √ext to verify contact import conditions.                                      |  |  |  |  |  |  |
| <ul> <li>Download a sample template</li> <li></li></ul>                                                                                                    | Questions? Visit our Support P                          | ges for more information.                                                      |  |  |  |  |  |  |
|                                                                                                    | Jownload a sample temp                                  | ate                                                                            |  |  |  |  |  |  |
|                                                                                                    |                                                         | —                                                                              |  |  |  |  |  |  |
|                                                                                                    |                                                         |                                                                                |  |  |  |  |  |  |
| Drag a file here or       Select a file       Delimiter     Enclosure       Comma (, )     Ouble quote                                                                                                    |                                                         | <b>^</b>                                                                       |  |  |  |  |  |  |
| Drag a file here or       Select a file       Delimiter     Enclosure       Comma ( , )     Double quote                                                                                                    |                                                         |                                                                                |  |  |  |  |  |  |
| Select a file       Delimiter     Enclosure       Comma (, )     V                                                                                                    |                                                         | Drag a file here or                                                            |  |  |  |  |  |  |
| Delimiter     Enclosure       Comma ( , )     V       Double quote     V                                                                                                    |                                                         | Select a file                                                                  |  |  |  |  |  |  |
| Delimiter     Enclosure       Comma ( , )     V       Double quote     V                                                                                                    |                                                         |                                                                                |  |  |  |  |  |  |
| Delimiter     Enclosure       Comma ( , )     V       Double quote     V                                                                                                    |                                                         |                                                                                |  |  |  |  |  |  |
| Comma ( , )                                                                                                    | Delimiter                                               | Fastanus                                                                       |  |  |  |  |  |  |
| Comma ( , ) V Double quote V                                                                                                    | Deumiter                                                | Eliciosofia                                                                    |  |  |  |  |  |  |
|                                                                                                    | Comma ( , )                                             | ✓ Double quote ✓                                                               |  |  |  |  |  |  |

2. Update the contents of the CSV file in Excel. First Name, Last Name and Email are mandatory, while External Data Reference is optional. Email should be filled with HKUST email address and External Data Reference should be filled with HKUST account username. Save and Close the file.

| ¢ | AutoSave  | e Off    | ExampleConta     | acts • Saved 🗸    |        |         |        | 𝒫 Search      |
|---|-----------|----------|------------------|-------------------|--------|---------|--------|---------------|
|   | File Hom  | e Insert | Page Layout      | Formulas Data     | Review | v View  | Automa | ate Developer |
| Ľ | .5        | • : 🖂    | / fx             |                   |        |         |        |               |
|   | Α         | В        | С                | D                 |        | E       |        | F             |
| 1 | FirstName | LastName | Email            | ExternalDataRefer | ence   | Embedde | dDataA | EmbeddedDataB |
| 2 | Qualtrics | HKUST    | qualtrics@ust.hk | qualtrics         |        |         |        |               |
| 3 |           |          |                  |                   |        |         |        |               |

3. Click the **Select a file** link.

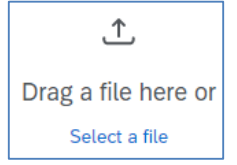

4. Select the CSV file and click the **Open** button.

| Image: Custom File     Image: Custom File     Image: Custom File     Image: Custom File     Image: Custom File     Image: Custom File                                                                                                    | S open                                                                                                    |                                  |   |              |        | ~ |
|----------------------------------------------------------------------------------------------------|----------------------------------------------------------------------------------------------------|----------------------------------|---|--------------|--------|---|
| Organize * New folder     Microsoft Teams   Notebooks   Pictures   Qualtrics   Radica   reg new comp   so short cut - Docu   TST FOLDER   Taining   This PC   3D Objects   Desktop   Downloads   File name: ExampleContacts  Custom Files  Custom Files                                                                                                    | $\leftrightarrow$ $\rightarrow$ $\checkmark$ $\bigstar$ $\bigstar$ This PC $\Rightarrow$ Downloads                                                                                                    | ~                                | Ō |              | ls     |   |
| Microsoft Teams<br>Microsoft Teams<br>Oualtrics<br>Qualtrics<br>Radica<br>reg new comp<br>short cut - Docu<br>TEST FOLDER<br>Training<br>This PC<br>3D Objects<br>Documents<br>Documents<br>Documents<br>File name: ExampleContacts<br>Custom Files<br>Custom Files<br>Custom Files<br>Custom Files<br>Custom Files<br>Custom Files<br>Custom Files<br>Custom Files<br>Custom Files<br>Custom Files<br>Custom Files<br>Custom Files<br>Custom Files<br>Custom Files | Organize 🔻 New folder                                                                                                    |                                  |   | <b></b>      |        | ? |
| File name: ExampleContacts                                                                                                    | <ul> <li>Microsoft Teams</li> <li>Notebooks</li> <li>Pictures</li> <li>Qualtrics</li> <li>Radica</li> <li>reg new comp</li> <li>short cut - Docu</li> <li>TEST FOLDER</li> <li>Training</li> <li>This PC</li> <li>3D Objects</li> <li>Dosktop</li> <li>Documents</li> <li>Downloads</li> <li>V Today (1)</li> <li>Today (1)</li> <li>Today (1)<!--</th--><th>test_1_January<br/>11, 2023_10.08</th><th></th><th></th><th></th><th></th></li></ul> | test_1_January<br>11, 2023_10.08 |   |              |        |   |
| Upen Lancel                                                                                                    | File name: ExampleContacts                                                                                                    |                                  | ~ | Custom Files | Cancel | ~ |

5. After you have uploaded the file, click **Next**.

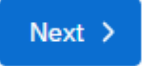

6. Scroll down and verify the fields displayed in the dialog. Select **Exclude from Import** for the fields **EmbeddedDataA** and **EmbeddedDataB**.

| Field in your file    | Import as field         |   | First Contact    |
|-----------------------|-------------------------|---|------------------|
| FirstName             | First name              | ~ | Qualtrics        |
| LastName              | Last name               | ~ | HKUST            |
| Email                 | Email                   | ~ | qualtrics@ust.hk |
| ExternalDataReference | External data reference | ~ | qualtrics        |
| EmbeddedDataA         | Exclude from import     | ~ |                  |
| EmbeddedDataB         | Exclude from import     | ~ |                  |

7. Click the **Upload the file** button.

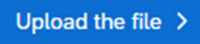

8. When the import completed, click the **cross** button to close the task.

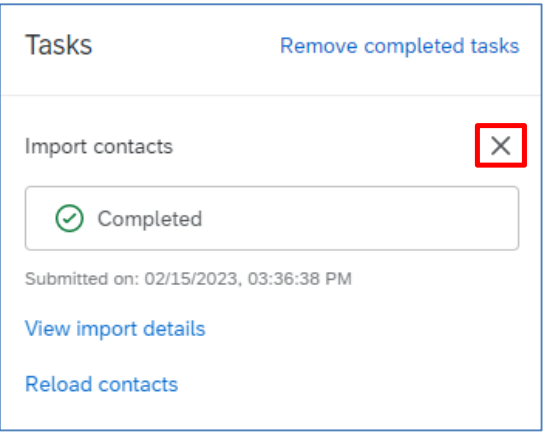

9. Go to the Lists page to view the uploaded list.

| XM = Direc | tory           |
|------------|----------------|
| C Segments | :Ξ All lists   |
| D Lists    | Shared folders |
| 🖉 Samples  |                |

## **Add Contacts Manually**

1. In the Create a list dialog, click the Manual Input button.

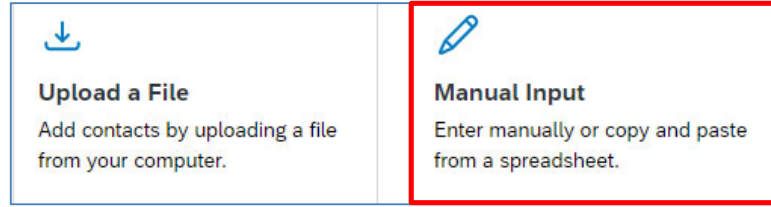

 The Add Contacts dialog will display a table. Follow the column headers to add necessary information into the table. Email, First Name, and Last Name are mandatory, while External Data Reference is optional. Email should be filled with HKUST email address. External Data Reference should be filled with HKUST account username.

| Fill out o | r copy and paste your co        | ntact data.              |              |           |                         |          |   |
|------------|---------------------------------|--------------------------|--------------|-----------|-------------------------|----------|---|
| Question   | s? Visit our <u>Support Pag</u> | es for more information. |              |           |                         |          |   |
|            | Email                           | Phone                    | First name   | Last name | External data reference | Language | + |
|            | cchelp@ust.hk                   |                          | Service Desk | ITSC      | cchelp                  |          |   |
|            |                                 |                          |              |           |                         |          |   |

3. Click the **Next** button.

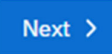

4. When the list is uploaded, click the **cross** button to close the task.

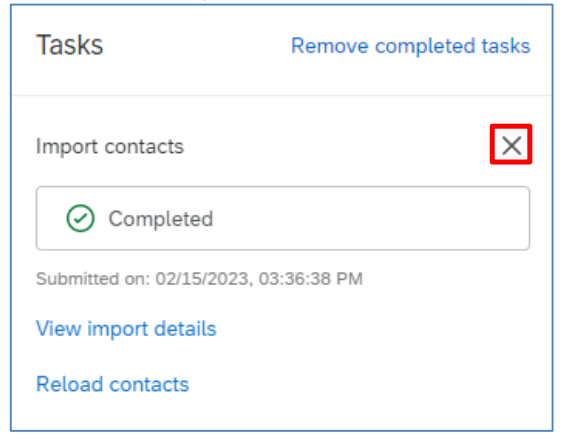

5. Go to the **Lists** page to view the uploaded list.

| XM = Dir   | ectory         |
|------------|----------------|
| C Segments | ☷ All lists    |
| D Lists    | Shared folders |
| 🖉 Samples  |                |

# F. Distribute Survey

A survey must be active before you can collect data from respondents. An active survey would have a survey link, you can send the survey link to the respondents through email. You can also use other social media to distribute your survey to the respondents.

## **Set Survey Availability**

1. Click the Survey options button at the Survey page.

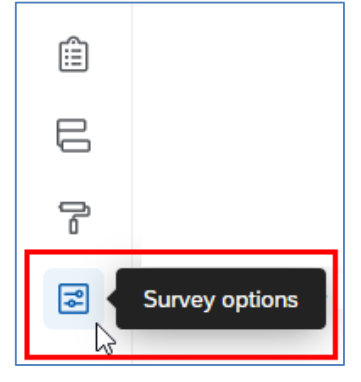

2. The **Options** page will display. Select **Responses** from the **Options** pane.

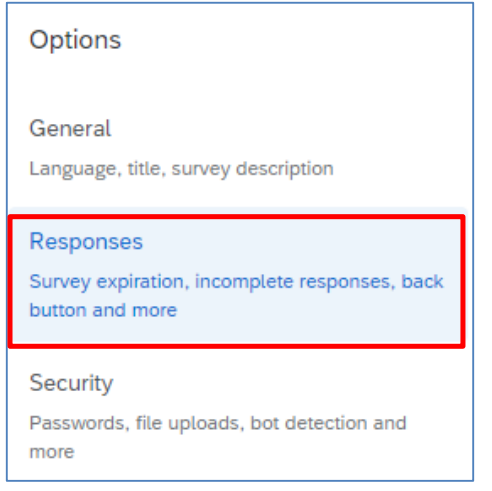

#### 3. Check the Set specific start and expiration date checkbox at Survey availability.

#### Survey availability

You can leave your survey open for responses indefinitely or set a specific start and expiration time.

Leave survey open to collect responses

Set specific start and expiration date

#### 4. Click the Edit survey availability button.

Edit survey availability

5. The Edit survey availability dialog will appear. Update the Start date, Start time, Expiration date and Expiration time as you need.

| Edit survey availability                 |              |                 | 2 |
|------------------------------------------|--------------|-----------------|---|
| Select when you'd like the survey to sta | art and expi | re.             |   |
| Start date                               |              | Start time      |   |
| 02.15.2023                               | Ë            | 12:00 AM        | ~ |
|                                          |              |                 |   |
| Expiration date                          |              | Expiration time |   |
| 03.15.2023                               | Ë            | 12:00 AM        | ~ |

6. Click the Save changes button.

Save changes

7. Click the **Builder** button to go back to the **Survey** page.

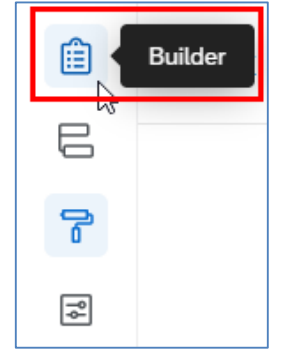

#### **Activate Survey**

1. At **Survey** page, click the **Publish** button.

Publish

2. The Publish Survey dialog will appear. Click the Publish button.

| Publish Survey<br>Publishing will update the version seen by respondents. It can ta<br>for respondents starting new survey sessions. | ike up to 5 minutes to reflect changes                                               |
|----------------------------------------------------------------------------------------------------|--------------------------------------------------------------------------------------|
| Details<br>User-published version                                                                                                    |                                                                                      |
| Add a description for your version history                                                                                           | ExpertReview<br>Survey strength: Great<br>Recommendations: 1<br>View recommendations |
|                                                                                                    | Cancel Publish                                                                       |

3. The **Survey Activated** dialog will appear. The survey link is displayed in the dialog. You may copy the link and pass it to your target respondents. Click the **Okay** button.

| Survey activated                                                                                                    | ×   |
|----------------------------------------------------------------------------------------------------|-----|
| Your survey has been successfully published and activated. You can distribute it using the anonymous l<br>below. You can also navigate to the <b>Distributions</b> section to view more options.<br>https://ust.az1.qualtrics.com/jfe/form/ | ink |
| Okay                                                                                                    |     |

4. Once the survey is activated, you can always go to the **Distributions** page to retrieve the survey link. Click the **Distributions** tab.

| Survey Worktows Distributions Data a Analysis Results Reports | Survey Workflows Distributions Data & Analysis Result | ts Reports |
|---------------------------------------------------------------|-------------------------------------------------------|------------|
|---------------------------------------------------------------|-------------------------------------------------------|------------|

5. It will direct to the **Distributions** page. Click **Anonymous link** at the left panel of the page.

| Distribution summary |  |
|----------------------|--|
| Anonymous link       |  |
| Emails               |  |

#### 6. The page will display the survey link there.

| Distribution summary | Get an anonymous survey link                                                                                           |
|----------------------|----------------------------------------------------------------------------------------------------|
| Anonymous link       | Paste this reusable link into emails or onto a website; it can't be tracked, and can't be used to identify respondents |
| 🖸 Emails             | https://ust.az1.qualtrics.com/jfe/form/C                                                                               |
| 😚 Personal links     | A Read-only                                                                                                    |
| 😪 Social media       | Copy survey link                                                                                                    |
|                      |                                                                                                    |

#### **Distribute Survey through Email**

You can send email to your target respondents through Qualtrics, inviting them to take the survey.

**Important Note:** The Email Distribution function is disabled to avoid spam. If you want to use the function, please contact us at qualtrics@ust.hk.

1. Click the **Emails** link at the **Distributions** page.

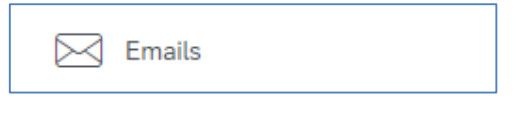

2. Click the Compose Email button.

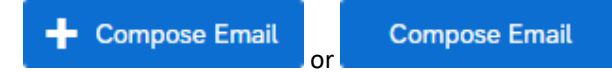

3. The **Compose Email** dialog will appear. Click the **Select Contacts** dropdown at the **To** field.

4. Select Lists > My Library > Name of Contact List > Select Entire Contact List.

| To:      | Select Contacts 🗸          |                                                                    |                            |
|----------|----------------------------|--------------------------------------------------------------------|----------------------------|
| From:    | Lists ><br>Segments >      | Q Search                                                           | Email<br>S@ust.hk          |
| When:    | Send in 1 hour 🗸           | + New Contact List<br>Use Contacts From a Library                  |                            |
| Cubicate |                            | My Library: HKUST Qualtrics Support >                              | Q Search                   |
| Subject: | Invitation to take Qualr   | Group Library: Hong Kong University of Science and ><br>Technology | + New Contact List         |
| Message: | Load Message V             | Group Library: ITSC >                                              | Qualtrics Workshop (2) >   |
|          | E 1≣ (A) ⊠ Fe<br>D D A- D- | Group Library: Test ><br>로 프 프 ★ → 幸 幸 날 플 :=   ☶ e                | Qualtrics Workshop >       |
|          |                            |                                                                    | Select Entire Contact List |
|          |                            |                                                                    | Samples >                  |

Enter the From Address, From Name, and Reply-To Email.
 Note: Qualtrics allows us using email address with "@ust.hk" or "@connect.ust.hk" for the From Address.

|       | From Address     | From Name               | Reply-To Email   |  |
|-------|------------------|-------------------------|------------------|--|
| From: | qualtrics@ust.hk | HKUST Qualtrics Support | qualtrics@ust.hk |  |

6. Select **When** to send out the survey, e.g. Send Now.

| When: | Send Now | ~ |  |
|-------|----------|---|--|
|-------|----------|---|--|

7. Enter the Subject.

| Subject: | Invitation to take Qualtrics Survey | ~ |  |
|----------|-------------------------------------|---|--|
|          |                                     |   |  |

8. Customize the email message.

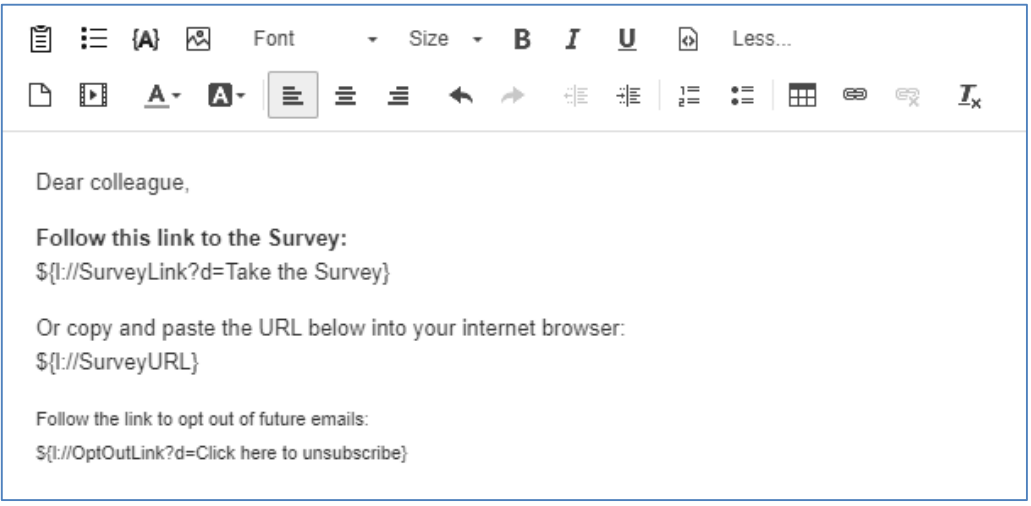

9. (**Optional**) Click the **Send Preview Email** button to send a test email to a particular email address.

Send Preview Email

The Send Preview Email dialog will appear. Enter an Email address and click the Send button.

| Send Preview Email |                  |        |      |  |  |
|--------------------|------------------|--------|------|--|--|
| То                 | qualtrics@ust.hk |        |      |  |  |
|                    |                  | Cancel | Send |  |  |

10. Click the Send Now or Send in ... button to send out email message to the target respondents.

| Send Now | Send in 1 hour |
|----------|----------------|
|----------|----------------|

11. The page will refresh, showing the delivery status of the emails.

| Email to Recipient: Qualtrics HKUST<br>Sent On: 16 Feb 2023 10:19 AM HKT | ✓ 1 Email Sent<br>Show Details | ~ |
|--------------------------------------------------------------------------|--------------------------------|---|
| Schedule reminder                                                        |                                |   |

## **Close Survey**

1. At **Distributions** page, click the **Pause response collection** button.

| Pause response co | llection |
|-------------------|----------|
|-------------------|----------|

2. The **Pause response collection** dialog will appear. Select the option for the unfinished survey sessions. Click the **Pause response collection** button.

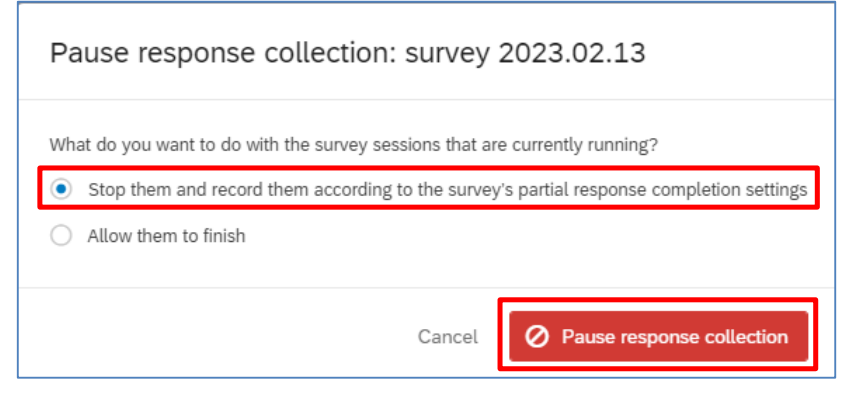

# G. Data & Analysis and Results

When a survey started collecting responses, you can see the response data right away.

#### **View Recorded Responses**

1. Click the Data & Analysis tab.

| Survey Workflows Distributions | Data & Analysis | Results | Reports |
|--------------------------------|-----------------|---------|---------|
|--------------------------------|-----------------|---------|---------|

2. The Data & Analysis page display a list of recorded (completed) responses by default.

| Data Table | Table         Last Record Collected: 02/16/2023 10:39 AM HKT         Active         Recorded responses (2) |                                |                                    | Active Recorded responses (2) V                            | Field Editor |
|------------|----------------------------------------------------------------------------------------------------|--------------------------------|------------------------------------|------------------------------------------------------------|--------------|
| Add Filt   | er 🗸                                                                                                    |                                | < 1 of 1 > 50 ~                    | Export & Import V                                          |              |
| 0          | Recorded Date                                                                                              | Q1 - Do you like<br>Qualtrics? | Q2 - Do you like Qualtrics?<br>(2) | Q3 - How many hours do you usually use<br>Qualtrics a day? | ŝ            |
| 0          | Feb 16, 2023<br>10:39 AM                                                                                   | Yes                            | Yes                                | 6                                                          | ***          |
| 0          | Feb 16, 2023<br>10:39 AM                                                                                   | Yes                            | Yes                                | 3                                                          |              |

3. Click the "..." button and select View Response to view the details of the response.

|                          | Last                           | Record Collected: 02/16/2023 10:39 AM HKT | Active Recorded responses (2) V                            | Field Editor | View Response          |
|--------------------------|--------------------------------|-------------------------------------------|------------------------------------------------------------|--------------|------------------------|
| ~                        |                                | < 1 of 1 > 50 ~                           | Export & Import ~                                          |              | Delete Response        |
| Recorded Date            | Q1 - Do you like<br>Qualtrics? | Q2 - Do you like Qualtrics?<br>(2)        | Q3 - How many hours do you usually use<br>Qualtrics a day? | ¢            | Retake Response        |
| Feb 16, 2023<br>10:39 AM | Yes                            | Yes                                       | 6                                                          |              | Retake as New Response |
| Feb 16, 2023<br>10:39 AM | Yes                            | Yes                                       | 3                                                          |              | Export to PDF          |

4. The Recorded dialog will appear, showing the details of the response.

| (8) qualtrics ust                                          | View Response |       |
|------------------------------------------------------------|---------------|-------|
|                                                            |               |       |
| Q1. Do you like Qualtrics?                                 |               |       |
| ● Yes<br>○ No                                              |               |       |
| Q2. Do you like Qualtrics? (2)                             |               |       |
| Yes     No                                                 |               |       |
| Q3. How many hours do you usually use Qualtrics a day?     |               |       |
| Recorded: February 16, 2023 10:39 AM<br>Duration: 00:00:10 | < 1 of 2 >    | Close |

5. Click the **Close** button to close the dialog.

## **Delete Recorded Response**

1. Check the checkbox next to the response record. Click the **Delete** button to delete a response.

|   |                          |                                |                                    | (                                                          | 25 | Ē   |
|---|--------------------------|--------------------------------|------------------------------------|------------------------------------------------------------|----|-----|
|   | Recorded Date            | Q1 - Do you like<br>Qualtrics? | Q2 - Do you like Qualtrics?<br>(2) | Q3 - How many hours do you usually use<br>Qualtrics a day? |    | ¢   |
|   | Feb 16, 2023<br>10:39 AM | Yes                            | Yes                                | 6                                                          | g  |     |
| 0 | Feb 16, 2023<br>10:39 AM | Yes                            | Yes                                | 3                                                          |    | ••• |

2. The **Delete Responses** dialog will appear. Check the **I am sure I want to delete 1 response** checkbox. Click the **Delete 1 response** button to confirm the action.

| Delete Responses                                                                                                |  |
|----------------------------------------------------------------------------------------------------|--|
| <ul> <li>Decrement all quotas for deleted responses.</li> <li>I am sure I want to delete 1 response.</li> </ul> |  |
| Cancel Delete 1 response                                                                                        |  |

#### **View Responses in Progress**

1. At Data & Analysis page, click the Recorded responses dropdown and select Responses in progress.

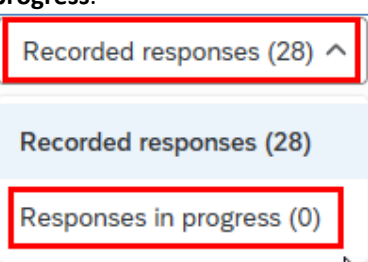

2. The page will display a list of responses in progress (not completed responses).

| Data Table |                    |            | Last Record Collected: Never | Inactive       | oonses in progress (1) 🗸 😽 Field E | Editor |
|------------|--------------------|------------|------------------------------|----------------|------------------------------------|--------|
| Add Filter | Ý                  |            | < 1 of 1 > 50 ~              | 4              | Export Data 🖌 [[]] Column choose   | er 🗸   |
|            | Survey Session ID  | First Name | Last Name                    | IP Address     | Email                              | Extern |
|            | FS_1220iyMrDrSegeP | SD         | PG                           | 143.89.100.147 | sdtstpg@connect.ust.hk             | s      |

3. Click on a **Survey Session ID** link to view the details of the response.

| Survey Session ID  | First Name | Last Name | IP Address     | Email                  | External R |
|--------------------|------------|-----------|----------------|------------------------|------------|
| FS_122OiyMrDrSegeP | SD         | PG        | 143.89.100.147 | sdtstpg@connect.ust.hk | sdtst      |

4. The **Respondent > Partial Response** dialog will appear, showing the details of the response.

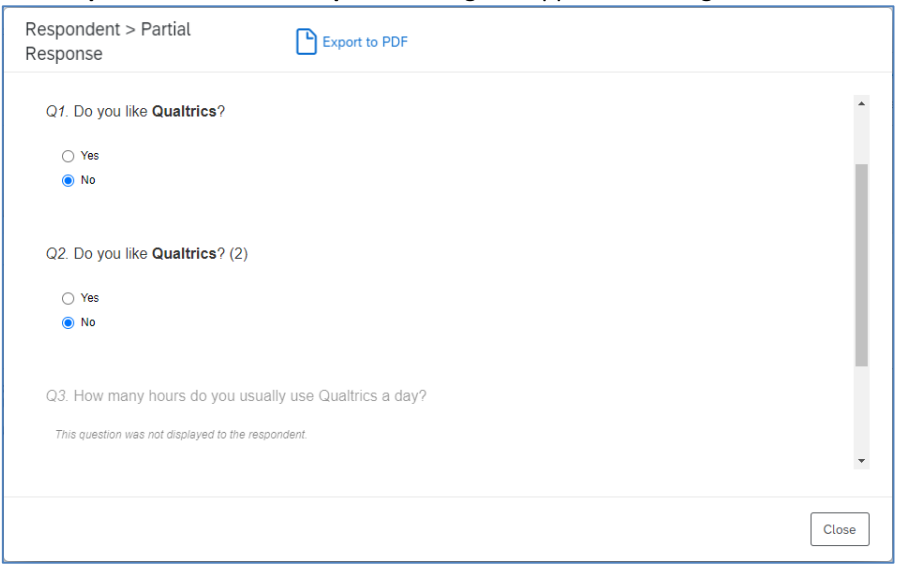

5. Click the **Close** button to close the dialog.

| C | lo | s | е |  |
|---|----|---|---|--|
|   |    |   |   |  |

#### **Delete Response in Progress**

1. Check the checkbox next to the response record, click the **Delete** button to delete a response.

|                    |            |           |                | Θ                      | •      |
|--------------------|------------|-----------|----------------|------------------------|--------|
| Survey Session ID  | First Name | Last Name | IP Address     | Email                  | Extern |
| FS_122OiyMrDrSegeP | SD         | PG        | 143.89.100.147 | sdtstpg@connect.ust.hk | s      |

2. The **Delete Responses in Progress** dialog will appear. Check the **I am sure I want to delete 1 response** checkbox. Click the **Delete 1 response** button to confirm the action.

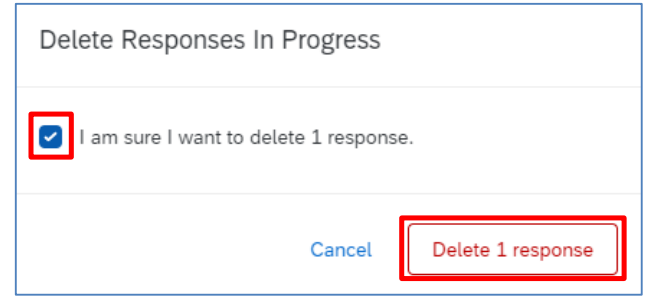

## **Download Response Data**

1. At the Recorded Responses page, click the Export & Import dropdown and select Export Data....

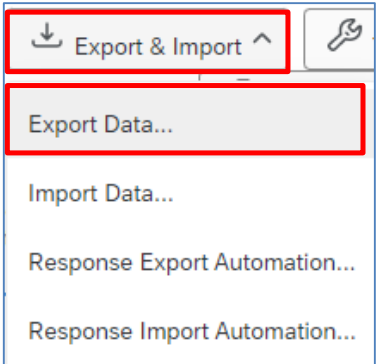

#### 2. The **Download a data table** dialog will appear.

| Download a data table                                                                                                    |  |  |  |  |  |  |  |
|----------------------------------------------------------------------------------------------------|--|--|--|--|--|--|--|
| CSV TSV Excel XML SPSS Google Drive User-submitted files                                                                                                    |  |  |  |  |  |  |  |
| Comma separated values<br>This is a .csv file that can be imported into other programs. Each value in the<br>response is separated by a comma and each response is separated by a newline<br>character. If your responses contain special characters and you will open this<br>export in Microsoft Excel we recommend using the TSV export. Qualtrics CSV<br>exports use UTF-8 encoding, which Excel will not open correctly by default.<br>Learn more |  |  |  |  |  |  |  |
| Numeric responses or choice text Use numeric values Use choice text Use choice text                                                                                                    |  |  |  |  |  |  |  |
| More options Cancel Download                                                                                                    |  |  |  |  |  |  |  |

3. Select a file format to download the data with the selected format, e.g. Excel.

| CSV | TSV | Excel | XML | SPSS | Google Drive | User-submitted files |
|-----|-----|-------|-----|------|--------------|----------------------|
|-----|-----|-------|-----|------|--------------|----------------------|

4. Check if **Use choice text** checkbox is checked. Click the **Download** button.

| Download a data table                                                                                                    |
|----------------------------------------------------------------------------------------------------|
| CSV TSV Excel XML SPSS Google Drive User-submitted files                                                                         |
| Excel                                                                                                    |
| Export your data as an XLSX file - an Excel-compatible format. If you have a very<br>large number of responses, use TSV instead. |
| Learn more                                                                                                    |
| Oownload all fields                                                                                                    |
| Numeric responses or choice text                                                                                                 |
| O Use numeric values                                                                                                    |
| Use choice text                                                                                                    |
| More options Cancel Download                                                                                                    |

5. In the Manage Downloads dialog, click the Download link to save the file in a local PC.

| Manage Downloads |                     |                                                               |  |  |  |  |
|------------------|---------------------|---------------------------------------------------------------|--|--|--|--|
| Туре             | Last Updated        |                                                               |  |  |  |  |
| csv (Table)      | a few seconds ago   |                                                               |  |  |  |  |
|                  |                     |                                                               |  |  |  |  |
|                  |                     |                                                               |  |  |  |  |
|                  |                     |                                                               |  |  |  |  |
|                  |                     | Close                                                         |  |  |  |  |
|                  | Type<br>csv (Table) | Type     Last Updated       csv (Table)     a few seconds ago |  |  |  |  |

6. Click the **Close** button to close the dialog.

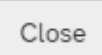

#### **View Default Report**

- 1. Click the Results tab.

   Survey
   Workflows

   Distributions
   Data & Analysis

   Results
   Reports
- 2. It will direct to the **Results** page. The default report is displayed, and the results of questions are displayed one by one.

| Report: Default Report V Add F                                                                              | Filter ~                    | Share Report 🗸 | <b>☆</b> ~ |
|----------------------------------------------------------------------------------------------------|-----------------------------|----------------|------------|
| \prec Add Report Breakout 🗸 🗸                                                                               | Q1 - Do you like Qualtrics? | Page Op        | otions 🗸   |
| Q Search Questions                                                                                          |                             |                |            |
| + Create Custom Page                                                                                        |                             |                |            |
| Q1 - Do you like Qualtrics?                                                                                 | Ves                         |                |            |
| • Q2 - Do you like Qualtrics? (2)                                                                           |                             |                |            |
| A G3 - How many hours do you usually use Qualtrics a day?                                                   | No                          |                |            |
| • Q4 - Submission Status(Please<br>• state if you are adding, updating,<br>or appending submission records) | 0 0.2 0.4 0.5 0.8 1 12 1.4  | 1.6 1.8 2      | 2.2        |

#### 3. You can go to a specific question by selecting the question text.

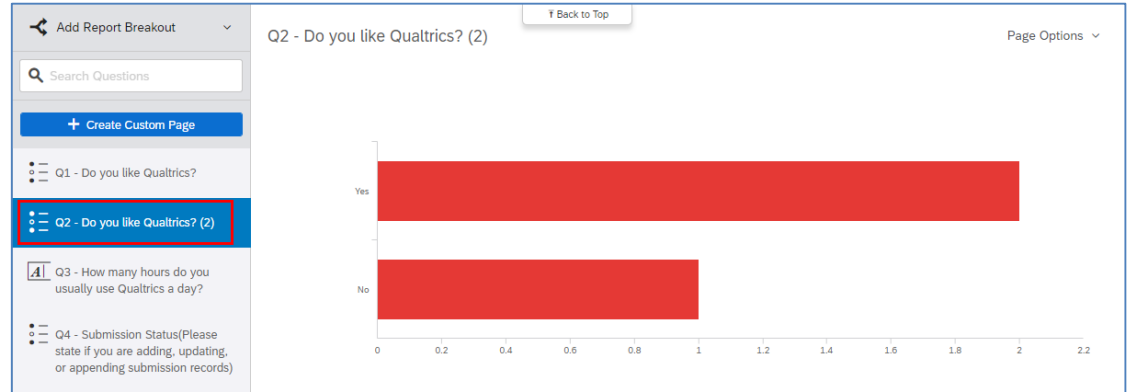

#### Add a Filter by Question

1. Click the Add Filter dropdown and select the question text.

| Add Filter 🗸                    |   |
|---------------------------------|---|
| ٩١                              |   |
| Saved Filters                   | > |
| Survey Metadata                 | > |
| Contact Fields                  | > |
| Q1 - Do you like Qualtrics?     |   |
| Q2 - Do you like Qualtrics? (2) |   |

2. The filter rule will be displayed. Select an operation from the **Select Operator** dropdown and select the choice from the **Select Operand** dropdown.

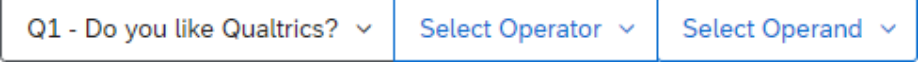

3. The rule would be displayed, and the report will refresh accordingly to show the latest results according to the rule applied.

| Q1 - Do you like Qualtrics? | ~ | ls v | 1 - Yes 🗸 |
|-----------------------------|---|------|-----------|
|-----------------------------|---|------|-----------|

#### **Export Report**

1. Click the Share Report dropdown, and select the report format, including PDF Document, Word Document, PowerPoint Slides or CSV (Comma Separated) (spreadsheet).

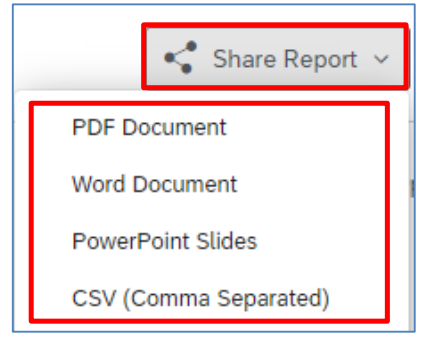

2. The **Export Report** dialog will appear. You can change your report format by clicking on the tabs of each report format and check/uncheck the checkbox to select which question(s) to be exported.

| Export Report                          |                                                            |
|----------------------------------------|------------------------------------------------------------|
| PDF Word PowerPoint                    | CSV                                                        |
| Q Search Pages                         |                                                            |
| Select All                             | SELECTED: 4                                                |
| Q1 - Do you like Qualtrics?            |                                                            |
| Q2 - Do you like Qualtrics? (2)        |                                                            |
| Q3 - How many hours do you u           | isually use Qualtrics a day?                               |
| Q4 - Submission Status(Please records) | state if you are adding, updating, or appending submission |
|                                        | Cancel Export Pages                                        |

#### 3. Click the Export Pages button.

Export Pages

4. The **Download Previous Exports...** dialog will appear. Click the **Download** link to collect the report.

| Download Previous Exports |                   |      |       |      |  |  |  |
|---------------------------|-------------------|------|-------|------|--|--|--|
|                           | Created           | Туре | Size  |      |  |  |  |
| Download                  | A few seconds ago | PDF  | 118KB | ×    |  |  |  |
|                           |                   |      |       | Done |  |  |  |

5. Click the **Done** button to close the dialog.